# **Vaillant**

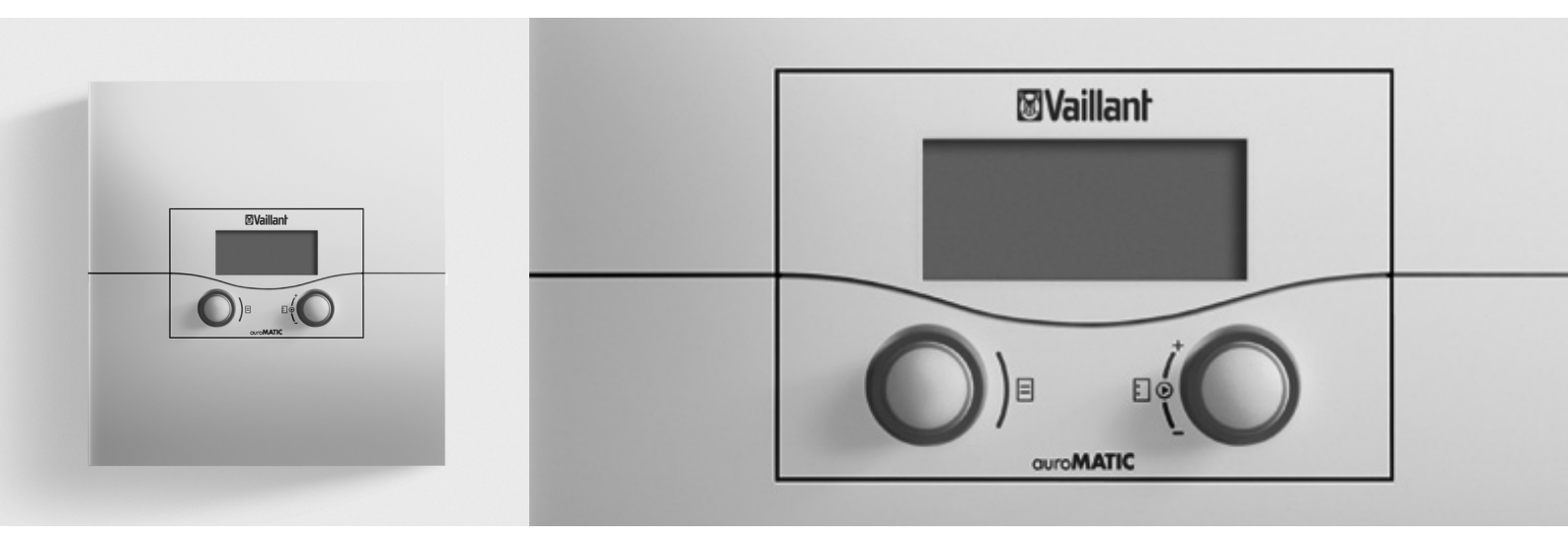

## auroMATIC 620

VRS 620/3

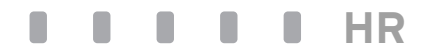

<sup>Za korisnika</sup> Upute za uporabu

## auroMATIC 620

VRS 620/3

## Sadržaj

| <b>1</b><br>1.1<br>1.2<br>1.3<br>1.4<br>1.5<br>1.6<br>1.7         | Napomene uz dokumentaciju3Čuvanje dokumentacije3Upotrijebljeni simboli3Način pisanja i oznake3Važenje uputa3Tipska pločica3CE-oznaka3Naziv proizvoda3                                                              |
|-------------------------------------------------------------------|----------------------------------------------------------------------------------------------------|
| <b>2</b><br>2.1                                                   | <b>Sigurnost</b>                                                                                                    |
| 2.1.1<br>2.1.2<br>2.2<br>2.3<br>2.4                               | Klasificiranje napomena upozorenja4<br>Struktura napomena upozorenja4<br>Namjenska uporaba4<br>Opće sigurnosne napomene4<br>Smjernice, zakoni i norme5                                                             |
| <b>3</b><br>3.1<br>3.2<br>3.2.1                                   | <b>Opis uređaja</b>                                                                                                    |
| 3.3<br>3.4<br>3.5<br>3.6<br>3.7<br>3.8<br>3.9<br>3.10<br>3.11     | Pregled funkcija                                                                                                    |
| <b>4</b><br>4.1<br>4.2<br>4.3                                     | <b>Puštanje u rad</b> 18<br>Prvo puštanje u rad od strane servisera18<br>Upute od strane servisera18<br>Uključivanje/isključivanje regulatora18                                                                    |
| <b>5</b><br>5.1<br>5.1.1<br>5.1.2<br>5.1.3<br>5.1.4<br>5.2<br>5.3 | Rukovanje19Rukovanje regulatorom19Odabir izbornika19Izbor i označavanje parametara19Namještanje vrijednosti parametara19Pozivanje posebnih funkcija19Provjera statusa sustava20Namještanje parametara u osnovnom21 |
| 5.3.1<br>5.3.2                                                    | Namještanje načina rada22<br>Namještanje zadane sobne temperature na<br>primjeru za toplinski krug TK123                                                                                                    |
| 5.4<br>5.4.1<br>5.4.2<br>5.4.3<br>5.4.4<br>5.5                    | Namještanje osnovnih podataka                                                                                                    |

| 5.6.1                                                                                                    | Namještanje vremenskih programa<br>Namještanje vremenskog raspona                                                                                                    | 29<br>29                                                                                                 |
|----------------------------------------------------------------------------------------------------|----------------------------------------------------------------------------------------------------|----------------------------------------------------------------------------------------------------|
| 5.6.2                                                                                                    | Namještanje početka i svršetka vremena za<br>Vremenski okvir 1                                                                                                    | . 30                                                                                                    |
| 5.7                                                                                                    | Namještanje programa za godišnji odmor                                                                                                    | 32                                                                                                    |
| 5.7.1                                                                                                    | Namještanje vremenskih razdoblja                                                                                                    | 32                                                                                                    |
| 5.7.2                                                                                                    | Namještanje zadane temperature                                                                                                    | 32                                                                                                    |
| 5.8                                                                                                    | Namještanje snižene temperature i krivulje<br>grijanja                                                                                                    | .33                                                                                                    |
| 5.8.1                                                                                                    | Namieštanie snižene temperature                                                                                                    |                                                                                                    |
| 5.8.2                                                                                                    | Namieštanie krivulie grijania                                                                                                    | 33                                                                                                    |
| 5.9                                                                                                    | Namieštanie temperature tople vode                                                                                                    | 34                                                                                                    |
| 5.10                                                                                                    | Informacije o solarnom spremniku                                                                                                    | 35                                                                                                    |
| 5.11                                                                                                    | Izmiena naziva toplinskog kruga i                                                                                                    |                                                                                                    |
|                                                                                                    | cirkulacijskih pumpi                                                                                                    | 35                                                                                                    |
| 5.12                                                                                                    | Pregledavanje parametara na servisnoj<br>razini                                                                                                    | 37                                                                                                    |
| 5.13                                                                                                    | Korištenje posebnih funkcija                                                                                                    | . 38                                                                                                    |
| 5.13.1                                                                                                    | Aktiviranje funkcije štednje                                                                                                    | . 38                                                                                                    |
| 5.13.2                                                                                                    | Aktiviranje Party funkcije                                                                                                    |                                                                                                    |
| 5.13.3                                                                                                    | Aktiviranje funkcije jednokratnog punjenja<br>spremnika                                                                                                    | 39                                                                                                    |
| 5.14                                                                                                    | Servisne funkcije (samo za servisera)                                                                                                    | .40                                                                                                    |
| 5.15                                                                                                    | Osiguravanje zaštite od smrzavanja                                                                                                    | . 40                                                                                                    |
| 5.16                                                                                                    | Čišćenje i njega regulatora                                                                                                    | . 40                                                                                                    |
| E 17                                                                                                    | Drijonos podataka                                                                                                    | 40                                                                                                    |
| 5.17                                                                                                    |                                                                                                    | 0                                                                                                    |
| <b>6</b>                                                                                                   | Otklanianie smetnii                                                                                                    | 41                                                                                                    |
| <b>6</b> .1                                                                                                | Otklanjanje smetnji<br>Poruka o održavanju                                                                                                    | 41                                                                                                    |
| <b>6</b><br>6.1<br>6.2                                                                                     | Otklanjanje smetnji<br>Poruka o održavanju<br>Dojave kvara                                                                                                    | 41<br>41<br>41                                                                                           |
| <b>6</b><br>6.1<br>6.2<br>6.3                                                                              | Otklanjanje smetnji<br>Poruka o održavanju<br>Dojave kvara<br>Prepoznavanje i otklanjanje smetnji                                                                                                    | 41<br>41<br>41<br>41<br>42                                                                               |
| 6.1<br>6.2<br>6.3<br>7                                                                                     | Otklanjanje smetnji<br>Poruka o održavanju<br>Dojave kvara<br>Prepoznavanje i otklanjanje smetnji<br>Stavljanje izvan pogona                                                                                                    | 41<br>41<br>41<br>42<br>43                                                                               |
| 6.1<br>6.2<br>6.3<br>7<br>7.1                                                                              | Otklanjanje smetnji<br>Poruka o održavanju<br>Dojave kvara<br>Prepoznavanje i otklanjanje smetnji<br>Stavljanje izvan pogona<br>Privremeno stavljanje grijanja izvan pogona.                                                                                                    | 41<br>41<br>41<br>42<br>43<br>43                                                                         |
| 6<br>6.1<br>6.2<br>6.3<br>7<br>7.1<br>7.2                                                                  | Otklanjanje smetnji<br>Poruka o održavanju<br>Dojave kvara<br>Prepoznavanje i otklanjanje smetnji<br>Stavljanje izvan pogona<br>Privremeno stavljanje grijanja izvan pogona.<br>Privremeno isključivanje regulatora                                                                                                    | 41<br>41<br>42<br>43<br>43<br>43                                                                         |
| 6<br>6.1<br>6.2<br>6.3<br>7<br>7.1<br>7.2<br>8                                                             | Otklanjanje smetnji<br>Poruka o održavanju<br>Dojave kvara<br>Prepoznavanje i otklanjanje smetnji<br>Stavljanje izvan pogona<br>Privremeno stavljanje grijanja izvan pogona<br>Privremeno isključivanje regulatora<br>Recikliranje i zbrinjavanje otpada                                                                                                    | 41<br>41<br>42<br>43<br>43<br>43<br>43                                                                   |
| 6<br>6.1<br>6.2<br>6.3<br>7<br>7.1<br>7.2<br>8<br>9                                                        | Otklanjanje smetnji<br>Poruka o održavanju<br>Dojave kvara<br>Prepoznavanje i otklanjanje smetnji<br>Stavljanje izvan pogona<br>Privremeno stavljanje grijanja izvan pogona<br>Privremeno isključivanje regulatora<br>Recikliranje i zbrinjavanje otpada<br>Savjeti za štednju energije                                                                                                    | 41<br>41<br>42<br>43<br>43<br>43<br>43<br>44                                                             |
| 6<br>6.1<br>6.2<br>6.3<br>7<br>7.1<br>7.2<br>8<br>9<br>10                                                  | Otklanjanje smetnji<br>Poruka o održavanju<br>Dojave kvara<br>Prepoznavanje i otklanjanje smetnji<br>Stavljanje izvan pogona<br>Privremeno stavljanje grijanja izvan pogona<br>Privremeno isključivanje regulatora<br>Recikliranje i zbrinjavanje otpada<br>Savjeti za štednju energije<br>Jamstvo i služba za korisnike                                                                                                    | 41<br>41<br>43<br>43<br>43<br>43<br>44<br>44                                                             |
| 6<br>6.1<br>6.2<br>6.3<br>7<br>7.1<br>7.2<br>8<br>9<br>10<br>10.1                                          | Otklanjanje smetnji<br>Poruka o održavanju<br>Dojave kvara<br>Prepoznavanje i otklanjanje smetnji<br>Stavljanje izvan pogona<br>Privremeno stavljanje grijanja izvan pogona<br>Privremeno isključivanje regulatora<br>Recikliranje i zbrinjavanje otpada<br>Savjeti za štednju energije<br>Jamstvo i služba za korisnike<br>Tvorničko jamstvo                                                                                                    | 41<br>41<br>42<br>43<br>43<br>43<br>43<br>44<br>44<br>44                                                 |
| 6<br>6.1<br>6.2<br>6.3<br>7<br>7.1<br>7.2<br>8<br>9<br>10<br>10.1<br>10.2                                  | Otklanjanje smetnji<br>Poruka o održavanju<br>Dojave kvara<br>Prepoznavanje i otklanjanje smetnji<br>Stavljanje izvan pogona<br>Privremeno stavljanje grijanja izvan pogona<br>Privremeno isključivanje regulatora<br>Recikliranje i zbrinjavanje otpada<br>Savjeti za štednju energije<br>Jamstvo i služba za korisnike<br>Tvorničko jamstvo<br>Servisna služba                                                                                                    | 41<br>41<br>43<br>43<br>43<br>43<br>43<br>44<br>47<br>47<br>47                                           |
| 6<br>6.1<br>6.2<br>6.3<br>7<br>7.1<br>7.2<br>8<br>9<br>10<br>10.1<br>10.2<br>11                            | Otklanjanje smetnji<br>Poruka o održavanju<br>Dojave kvara<br>Prepoznavanje i otklanjanje smetnji<br>Stavljanje izvan pogona<br>Privremeno stavljanje grijanja izvan pogona.<br>Privremeno isključivanje regulatora<br>Recikliranje i zbrinjavanje otpada<br>Savjeti za štednju energije<br>Jamstvo i služba za korisnike<br>Tvorničko jamstvo<br>Servisna služba                                                                                                    | 41<br>41<br>43<br>43<br>43<br>43<br>44<br>44<br>47<br>47<br>47                                           |
| 6<br>6.1<br>6.2<br>6.3<br>7<br>7.1<br>7.2<br>8<br>9<br>10<br>10.1<br>10.2<br>11<br>11.1                    | Otklanjanje smetnji         Poruka o održavanju         Dojave kvara         Drepoznavanje i otklanjanje smetnji         Stavljanje izvan pogona         Privremeno stavljanje grijanja izvan pogona .         Privremeno isključivanje regulatora         Recikliranje i zbrinjavanje otpada         Savjeti za štednju energije         Jamstvo i služba za korisnike         Tvorničko jamstvo.         Servisna služba                                                                          | 41<br>41<br>41<br>42<br>43<br>43<br>43<br>44<br>44<br>47<br>47<br>47<br>47                               |
| 6<br>6.1<br>6.2<br>6.3<br>7<br>7.1<br>7.2<br>8<br>9<br>10<br>10.1<br>10.2<br>11<br>11.1<br>11.2            | Otklanjanje smetnji         Poruka o održavanju         Dojave kvara         Prepoznavanje i otklanjanje smetnji         Stavljanje izvan pogona         Privremeno stavljanje grijanja izvan pogona .         Privremeno isključivanje regulatora         Recikliranje i zbrinjavanje otpada         Savjeti za štednju energije         Jamstvo i služba za korisnike         Tvorničko jamstvo         Servisna služba         Tehnički podatci         auroMATIC 620         Tvorničke postavke | 41<br>41<br>43<br>43<br>43<br>43<br>43<br>44<br>44<br>44<br>44<br>47<br>47<br>47<br>48<br>48<br>48       |
| 6<br>6.1<br>6.2<br>6.3<br>7<br>7.1<br>7.2<br>8<br>9<br>10<br>10.1<br>10.2<br>11<br>11.1<br>11.2<br>Popis s | Otklanjanje smetnji<br>Poruka o održavanju<br>Dojave kvara<br>Prepoznavanje i otklanjanje smetnji<br>Stavljanje izvan pogona<br>Privremeno stavljanje grijanja izvan pogona .<br>Privremeno isključivanje regulatora<br>Recikliranje i zbrinjavanje otpada<br>Savjeti za štednju energije<br>Jamstvo i služba za korisnike<br>Tvorničko jamstvo<br>Servisna služba<br>Tehnički podatci<br>auroMATIC 620<br>Tvorničke postavke                                                                       | 41<br>41<br>42<br>43<br>43<br>43<br>43<br>43<br>44<br>47<br>47<br>47<br>47<br>47<br>48<br>49<br>49<br>50 |

### 1 Napomene uz dokumentaciju

Sljedeći savjeti su vodič kroz ukupnu dokumentaciju. Povezano s ovim uputama za rukovanje vrijede sljedeći dokumenti.

Za štetu nastalu zbog nepoštivanja ovih uputa ne preuzimamo nikakvu odgovornost.

#### Dokumenti koji također vrijede

 Prilikom rukovanja regulatorom auroMATIC 620 obavezno se pridržavajte svih uputa za uporabu koje su priložene svim komponentama sustava.

#### 1.1 Čuvanje dokumentacije

Ove upute za uporabu kao i sve važeće dokumente spremite tako da su vam uvijek na raspolaganju.

#### 1.2 Upotrijebljeni simboli

U nastavku su objašnjeni simboli koji se koriste u tekstu.

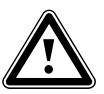

Simbol neke opasnosti:

- neposredna opasnost po život
- opasnost od teških ozljeda ljudi
  opasnost od lakših ozljeda ljudi

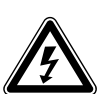

Simbol neke opasnosti:

- životna opasnost od strujnog udara

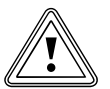

Simbol neke opasnosti:

- rizik od materijalnih oštećenja
- rizik od oštećenja okoliša

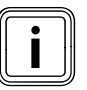

Simbol za korisnu napomenu i informacije

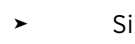

Simbol neke potrebne aktivnosti.

#### 1.3 Način pisanja i oznake

Masno pismo Masna slova u tekstu označavaju važne informacije, osobna imena i oznake (parametri, oznake izbornika, način rada, upute) primjer: način rada **Auto** 

**označeno** Vrijednost je označena ako je na zaslonu predstavljena sivom bojom.

#### 1.4 Važenje uputa

Ove upute za rukovanje vrijede isključivo za uređaje sa sljedećim brojevima artikla:

|               | <b>_</b>   |                  |
|---------------|------------|------------------|
| Oznaka tipa   | Br. art.   | Vanjski osjetnik |
| auroMATIC 620 | 0020080463 | VRC DCF          |
| auroMATIC 620 | 0020092428 | VRC DCF          |
| auroMATIC 620 | 0020092437 | VRC 693          |
| auroMATIC 620 | 0020092429 | VRC 693          |
| auroMATIC 620 | 0020092431 | VRC 693          |
| auroMATIC 620 | 0020092432 | VRC 693          |
| auroMATIC 620 | 0020092433 | VRC 693          |
| auroMATIC 620 | 0020092434 | VRC 693          |

#### Tab. 1.1 Pregled tipova

Oznaku tipa Vašeg uređaja pronaći ćete na tipskoj pločici.

#### 1.5 Tipska pločica

Tipska pločica je dobro vidljiva na lijevoj strani postolja regulatora.

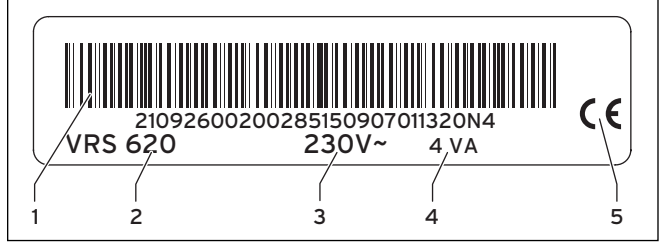

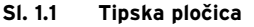

#### Legenda

- 1 EAN šifra
- 2 oznaka uređaja3 radni napon
- 3 radni napon 4 potrošnja snage
- 4 potrošnja snago 5 CE-oznaka

#### 1.6 CE-oznaka

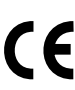

Oznaka CE označava da regulator auroMATIC 620 ispunjava temeljne zahtjeve odgovarajuće smjernice.

#### 1.7 Naziv proizvoda

Regulator auroMATIC 620 se u nastavku označava kao regulator.

### 2 Sigurnost

#### 2.1 Sigurnosne napomene i napomene upozorenja

 Molimo da kod rukovanja regulatorom obratite pozornost na opće sigurnosne napomene i napomene upozorenja kojima se mora dati prednost prije svake radnje.

#### 2.1.1 Klasificiranje napomena upozorenja

Napomene upozorenja raspoređene su u različite kategorije prema stupnju težine moguće opasnosti i označene znacima upozorenja i signalnim riječima:

| Znak upo-<br>zorenja | Signalna<br>riječ | Objašnjenje                                                             |
|----------------------|-------------------|-------------------------------------------------------------------------|
|                      | Opasnost!         | neposredna opasnost po<br>život ili opasnost od teških<br>ozljeda ljudi |
|                      | Opasnost!         | životna opasnost od struj-<br>nog udara                                 |
|                      | Upozore-<br>nje!  | opasnost od lakših ozljeda<br>ljudi                                     |
|                      | Oprez!            | rizik od materijalnih šteta<br>ili šteta po okoliš                      |

Tab. 2.1 Znakovi upozorenja i njihovo značenje

#### 2.1.2 Struktura napomena upozorenja

Napomene upozorenja prepoznajete po gornjoj i donjoj crti razdvajanja. Strukturirane su prema sljedećem osnovnom načelu:

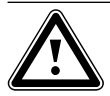

Signalna riječ! Vrsta i izvor opasnosti! Objašnjenje uz vrstu i izvor opasnosti > Mjere za otklanjanje opasnosti.

#### 2.2 Namjenska uporaba

Regulator auroMATIC 620 izgrađen je prema tehničkim standardima i priznatim sigurnosno tehničkim pravilima. Usprkos tome, nestručna ili nenamjenska uporaba može naškoditi uređaju i drugim materijalnim vrijednostima.

Regulator auroMATIC 620 postavlja se za reguliranje sustava grijanja sa solarnom podrškom i solarnom pripremom tople vode, upravljano vremenskim uvjetima i ovisno o vremenu.

Svaka druga uporaba izvan okvira navedene smatra se da nije u skladu s namjenom. Proizvođač/dobavljač ne odgovara za pritom nastalu štetu. Rizik snosi korisnik. U primjenu u skladu s propisima spada također i uvažavanje uputaza rukovanje i instaliranje,kao i svih daljnjih pripadnih dokumenata.

#### 2.3 Opće sigurnosne napomene

#### Kvalifikacija servisera

Instaliranje regulatora smije provesti samo ovlašteni serviser. On također preuzima odgovornost za ispravno instaliranje i puštanje u rad.

#### Izbjegavanje bolesti

Za zaštitu od gljivične infekcije (legionela) regulator je opremljen funkcijom zaštite od legionele. Funkciju zaštite od legionele namješta serviser prilikom instaliranja regulatora.

 Priupitajte servisera o načinu rada funkcije zaštite od legionele.

#### Izbjegavajte opasnost od oparenja

Na ispusnim mjestima za toplu vodu pri temperaturama tople vode preko 60 °C postoji opasnost od oparenja. Mala djeca i stariji ljudi su ugroženi već i pri nižim temperaturama.

 Temperaturu tople vode izaberite tako da niko ne bude ugrožen.

Ako je funkcija zaštite od legionela aktivirana, onda se spremnik za toplu vodu zagrijava najmanje jedan sat na temperaturi preko 65°C.

Da biste se zaštitili od ozljeda oparenjima

- upitajte Vašeg servisera je li aktivirana funkcija zaštite od legionela.
- upitajte Vašeg servisera kad je pokrenuta funkcija zaštite od legionela.
- upitajte Vašeg servisera je li ugrađen ventil miješalica za hladnu vodu kao zaštita od opekotina.

#### Izbjegavanje materijalnih oštećenja

- Ni pod kojim uvjetima nemojte samostalno izvoditi zahvate ni rukovati uređajem za grijanje ni drugim dijelovima sustava.
- Nikad ne pokušavajte sami izvoditi radove održavanja na regulatoru.
- Ne uništavajte i ne uklanjajte nikakve plombe sa sastavnica. Samo ovlašteni instalater i tvornička servisna služba za korisnike su ovlašteni mijenjati plombirane komponente.
- U slučaju dojava kvara na uređaju uvijek se obratite ovlaštenom serviseru.

#### Izbjegavanje kvarova

- Koristite sustav grijanja samo ako se nalazi u tehnički besprijekornom stanju.
- Ne odstranjujte i ne premošćavajte sigurnosne i kontrolne naprave.
- Ne stavljajte sigurnosne i kontrolne naprave izvan snage.
- Sve smetnje i kvarove koji utječu na sigurnost neka popravlja serviser.

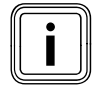

Kad je aktivirano sobno priključivanje, tada u prostoriji u kojoj je montiran regulator svi ventili grijaćeg tijela moraju biti potpuno otvoreni.

- ► Pazite na to da
- regulator nije prekriven namještajem, zavjesama ili nekim drugim objektom.
- svi ventili radijatora u prostoriji u kojoj je montiran regulator moraju biti u potpunosti otvoreni.
- Upitajte servisera je li aktivirano sobno priključivanje ili pogledajte u izbornik C2 na razini servisera (+ odl. 5.12).

#### Izbjegavanje oštećenja od smrzavanja

Kod ispada napajanja ili kod prenisko namještene temperature u pojedinim prostorijama, ne može se isključiti mogućnost da dio sustava grijanja ne bude oštećen smrzavanjem.

- Osigurajte da tijekom Vaše odsutnosti pri niskim temperaturama uređaj ostane u pogonu i da prostorije budu propisno temperirane.
- ➤ Obvezno obratite pozornost na napomene za zaštitu od smrzavanja (→ odl. 5.15

#### 2.4 Smjernice, zakoni i norme

#### Regulator i montaža regulatora

#### EN 60335-2-21

Sigurnost električnih uređaja za uporabu u kućanstvima i slične namjene; Dio 2: Posebni zahtjevi za grijače vode (spremnik za toplu vodu i bojler)

(IEC 335-2-21: 1989 i dodaci 1; 1990 i 2; 1990, preinačeno)

Eventualno priključeni telekomunikacijski uređaji moraju odgovarati sljedećim normama: IEC 62151, odn. EN 41003 i EN 60950-1: 2006 odlomak 6.3.

### 3 Opis uređaja

#### 3.1 Konstrukcija i funkcija

Regulator se ugrađuje za regulaciju grijanja obzirom na vremenske uvjete s pripremom tople vode, s dodatnom solarnom podrškom i solarnom pripremom tople vode.

Regulator može upravljati sljedećim krugovima pogona:

- dva polja solarnog kolektora ili jedno polje solarnog kolektora i jedan kotao na kruto gorivo,
- izravni krug grijanja,
- miješani krug npr. za podno grijanje,
- jedan međuspremnik i jedan neizravno grijani spremnik za toplu vodu ili jedan solarni kombinirani spremnik,
- cirkulacijska crpka,
- utovarna crpka za zagrijavanje kade (Regulator kade nije integriran u sustavu Vaillant.)

Moguće je priključiti do šest modula kruga miješanja (pribor) s dva kruga miješanja, kako bi se produljio sustav centralnog grijanja. To znači da regulator može upravljati s maksimalno 14 krugova.

Za ugodno korištenje možete priključiti uređaj za daljinsko upravljanje za prvih osam krugova grijanja.

Svaki krug miješalice možete prema potrebi prebacivati između:

- kruga grijanja (krug radijatora, krug podnog grijanja o. i sl.),
- regulacije utvrđenih vrijednosti,
- povećanja vrijednosti povratnog voda,
- kruga tople vode (dodatno za integrirani krug tople vode).

Pomoću modulirajućeg spojnika sabirnice (pribor) može se priključiti do 8 modulirajućih Vaillantovih uređaja za grijanje.

Pomoću modulirajućih spojnika sabirnice može se priključiti 1- ili 2-stupnjevani generator topline. Pomoću sustava eBus sabirnice moguće je spojiti do šest generatora topline u kaskadi. Za svaki generator topline je potreban izmjenjivi spojnik sabirnice.

Priključivanjem daljinskog telefonskog kontakta (kontaktnih unosa bez potencijala- ulaz)

može se preko daljinske telefonske sklopke teleSWITCH po želji telefonom s bilo kojeg mjesta mijenjati način rada regulatora.

#### 3.2 Pregled sustava

Regulator se u osnovnoj opremi isporučuje u jednom kompletu. On se sastoji od:

| Broj | Sastavni dio                                                  |
|------|---------------------------------------------------------------|
| 1    | Regulator auroMATIC 620 sa zidnom ugradnjom                   |
| 4    | Standardni osjetnik VR 10                                     |
| 1    | Kolektorski osjetnik VR 11                                    |
| 1    | Vanjski osjetnik VRS DCF ili VRS 693 prema državi<br>ugradnje |

#### Tab. 3.1 Dostava paketa auroMATIC 620

U osnovnoj opremi može se nalaziti

- polje solarnog kolektora,
- modulirajući uređaj za grijanje,
- regulirani krug i
- neregulirani krug

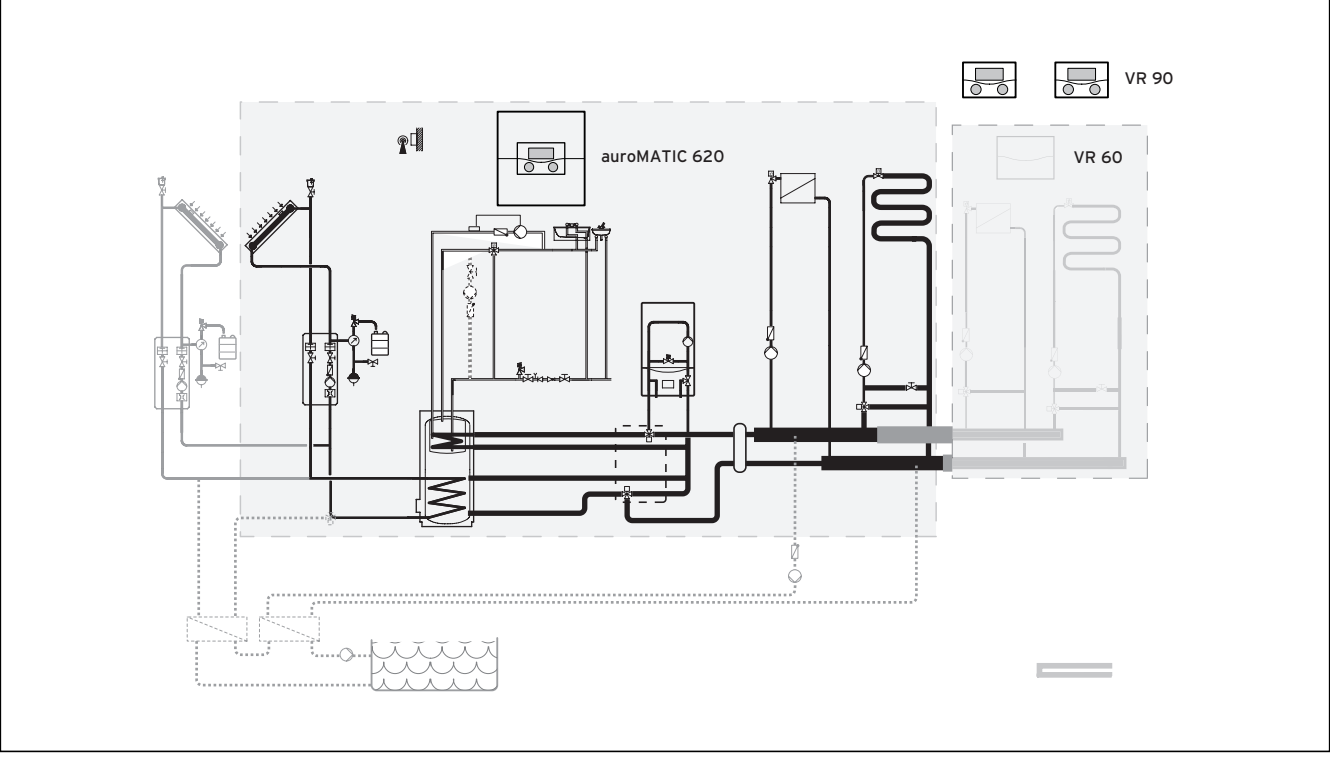

#### SI. 3.1 Pregled sustava

#### Legenda

VR 90 uređaj za daljinsko upravljanje VR 60 modul miješalice

Ako sustav grijanja treba proširiti npr. pomoću dodatnih toplinskih krugova, onda se mogu integrirati dodatne komponente u kompleksni sustav uređaja za grijanje (**→ sl. 3.1**).

## 3.2.1 Uporaba kao solarni regulator ovisan o razlici temperatura

Regulator se može integrirati u postojeći sustav i kao takozvani solarni regulator ovisan o razlici temperatura. Pritom regulator preuzima samo regulaciju solarnog uređaja. Uređaj za grijanje se regulira prethodnim regulatorom grijanja.

#### 3.3 Pregled funkcija

Regulator nudi sljedeće mogućnosti za regulaciju Vašeg sustava grijanja i pripremu tople vode:

#### Funkcija štednje

Omogućuje spuštanje zadane temperature prostorije za podesivi vremenski okvir.

#### Funkcija zaštite od smrzavanja

Zaštita od oštećenja smrzavanjem u načinima rada **Isklj** i **Eco** (izvan vremenskih prozora); Uređaj za grijanje mora ostati uključen

#### Isključeno

Isključeni sustav grijanja ili priprema tople vode s aktivnom zaštitom od smrzavanja

#### Jednokratno punjenje spremnika

Spremnik za toplu vodu jednom napunite neovisno o vremenskom programu, dok se ne dostigne namještena zadana temperatura.

#### krivulja grijanja

Temelj za vođenje vremenskim uvjetima; poboljšava prilagodbu učinka grijanja vanjskim temperaturama

#### Party - funkcija

Omogućuje da se vrijeme grijanja i tople vode provodi preko iduće točke vremena isključenja do idućeg početka grijanja.

#### Program za godišnji odmor

Individualna regulacija sobne temperature tijekom Vaše odsutnosti;

#### samo u načinima rada Auto i Eco

Pri aktiviranom programu za godišnji odmor punjenje spremnika je deaktivirano, program za godišnji odmor ne utječe na regulaciju solarnog kruga.

#### Solarni prinos postavite na nulu

Omogućuje da se vrijednost za unos u spremnik postavi na nulu

#### Vođenje vremenskim uvjetima

Automatske izmjene temperature vode za grijanje (temperatura polaznog voda) ovisno o vanjskoj temperaturi pomoću krivulje grijanja

#### Vremenski prozor

Individualno namjestiva vrijednost vremena za sustav grijanja, pripremu tople vode i pogon cirkulacijske crpke

#### 3.4 Načini rada

S postavkom načina rada određujete pod kojim uvjetima se regulira dodijeljeni toplinski krug odn. krug tople vode.

#### Toplinski krug

| Način rada | Djelovanje                                                                                                    |
|------------|----------------------------------------------------------------------------------------------------|
| Auto       | Rad toplinskog kruga mijenja se prema vremen-<br>skom programu između načina rada grijanje i sni-<br>žavanje temperature.                                                                                                    |
| Eco        | Rad toplinskog kruga mijenja se prema vremen-<br>skom programu između načina rada grijanje i<br>isključeno.<br>Ovdje se toplinski krug u vremenu snižavanja pot-<br>puno isključuje, ako nije uključena funkcija zaštite<br>od smrzavanja (ovisno o vanjskoj temperaturi).<br>Izvan namještenih vremenskih prozora zaštita od<br>smrzavanja je djelotvorna (→ odl. 5.3). |
| Grijanje   | Grijanje se postavlja na zadanu temperaturu pro-<br>stora <b>Dan</b> .                                                                                                    |
| Sniženo    | Toplinski krug se regulira na zadanoj sobnoj tem-<br>peraturi <b>Noć</b> .                                                                                                    |
| lsključeno | Toplinski krug je isključen, dok god funkcija<br>zaštite od smrzavanja (ovisno o vanjskoj tempera-<br>turi) nije uključena.                                                                                                    |
| Simbol     | Značenje                                                                                                    |
| *          | Ako se nakon načina rada <b>Eco</b> ili <b>Auto</b> prikaže<br>simbol * , onda je vremenski prozor aktivan.<br>Sustav grijanja grije.                                                                                                    |
| O          | Ako se nakon načina rada prikaže simbol €<br>onda vremenski prozor nije aktivan.<br>Sustav grijanja je u sniženom radu.                                                                                                    |

Tab. 3.2 Načini rada za toplinske krugove

#### Cirkulacijski krug i krug tople vode

| Način rada | Djelovanje                                                                                                    |
|------------|----------------------------------------------------------------------------------------------------|
| Auto       | Punjenje spremnika za toplu vodu odn. puštanje u<br>rad cirkulacijske crpke provodi se u skladu s pret-<br>hodno zadanim vremenskim programom.                                                                                                    |
| Uklj       | Punjenje spremnika za toplu vodu stalno je aktivi-<br>rano. Po potrebi se spremnik odmah dodatno<br>puni. Cirkulacijska crpka je stalno u pogonu.                                                                                                    |
| lsključeno | Za spremnik tople vode ne vrši se punjenje. Cirku-<br>lacijska crpka je izvan pogona.<br>Iznimka: Kad se temperatura u spremniku za<br>toplu vodu spusti ispod 12 °C, tada se spremnik za<br>toplu vodu dogrijava na 17 °C (zaštita od smrzava-<br>nja). |

Tab. 3.3 Načini uporabe cirkulacijskog kruga i kruga tople vode

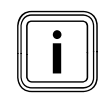

Ako se umjesto načina rada prikaže Dopust, onda je program za godišnji odmor aktivan. Ako je program za godišnji odmor aktivan, onda se način rada ne može namjestiti.

#### 3.5 Opis važnih funkcija

#### Vremenski prozor

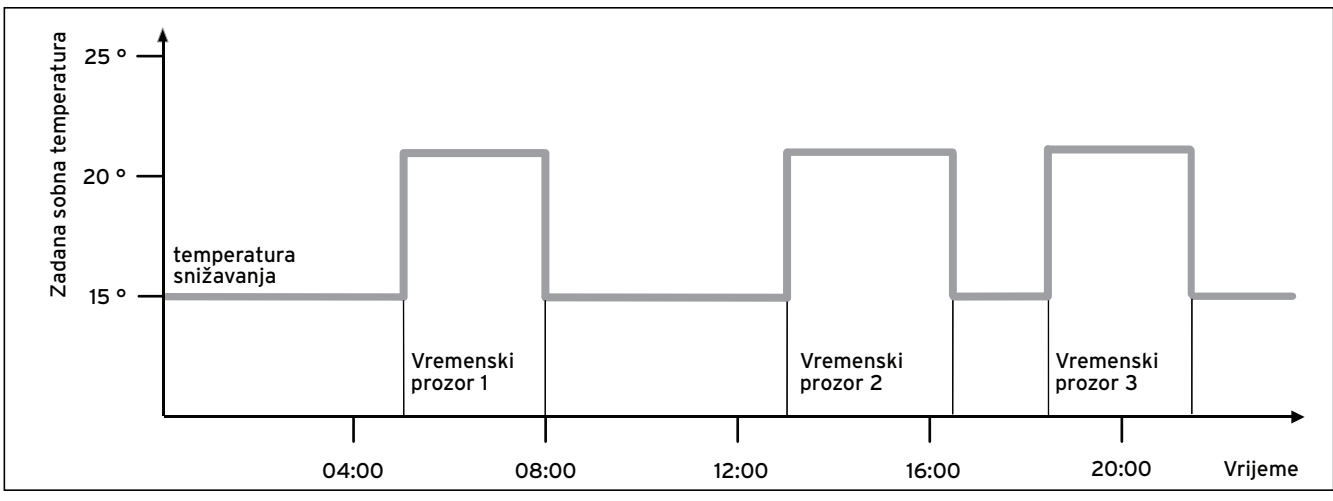

#### SI. 3.2 Automatski način rada grijanja: Primjer za određivanje zadanih sobnih temperatura za različita doba dana

Na **sl. 3.2** vidite isječke iz vremenskog programa. Na horizontalnoj osi navedeno je dnevno vrijeme, na vertikalnoj zadana sobna temperatura. Dijagram opisuje sljedeći tijek programa:

- 1 Do 06.00 sati ujutro za prostorije vrijedi temperatura od 15 °C (snižena temperatura).
- U 06.00 sati počinje prvi vremenski prozor:
   Od sada vrijedi zadana sobna temperatura od 21
   °C.
- Prvi prozor se završava u 09.00 sati:
   Od sada vrijedi zadana sobna temperatura od 15
   °C.
- 4 Slijede još dva dodatna vremenska prozora s 21°C.

#### Kakav utjecaj vremenski prozori imaju na regulaciju grijanja može se jednostavno objasniti na sljedeći način:

Ako koristite Vaš sustav grijanja u načinu rada Auto, onda regulator aktivira namještene vremenske prozore u kojima Vaš sustav grijanja priključene prostorije zagrijava na odrešenoj temperaturi (→ zadana sobna temperatura). Izvan ovih prozora sustav za grijanje se tako regulira da se priključene prostorije rashlađuju na utvrđenoj temperaturi (→ snižena temp.). Ako je snižena temperatura postignuta, onda se regulator brine za to da sustav za grijanje održava sniženu temperaturu do početka sljedećeg vremenskog prozora. Tako se sprječava daljnje rashlađivanje stana.

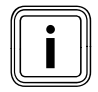

Neka Vas serviser posavjetuje o optimalnim postavkama krivulje grijanja jer i izmjerena vanjska temperatura i namještena krivulja grijanja utječu na regulaciju grijanja. Imate dvije mogućnosti za određivanje dana za koje trebaju vrijediti Vaši vremenski prozori:

#### Mogućnost 1

Možete unijeti vremenske prozore za pojedinačne dane. Primjer: Po 09.00 - 12.00 sati Ut 10.00 - 12.00 sati

#### Mogućnost 2

Možete sastaviti više dana u blokove. Primjer: Po-pe 09.00 - 12.00 sati Su-ne 12.00 - 15.00 sati Po-ne 10.00 - 12.00 sati

Za obje mogućnosti možete odrediti do tri vremenska prozora.

Temperaturu tople vode priključenog spremnika za toplu vodu možete regulirati pomoću regulatora na isti način: Vremenski prozori koje ste Vi odredili navode kad topla voda stoji na raspolaganju na Vašoj željenoj temperaturi.

Spremnik se puni putem solarnog uređaja. Kad na raspolaganju nema dovoljnog solarnog prinosa, tada uređaj za grijanje dopunjava spremnik.

Za pripremu tople vode međutim ne postoji snižena temperatura. Na kraju vremenskog prozora isključuje se priprema tople vode.

#### Krivulja grijanja

Temperatura grijanja neizravno se regulira preko krivulje grijanja. Krivulja grijanja predstavlja odnos vanjske temperature i temperature u polaznom vodu.

Temperatura polaznog voda je temperatura vrele vode koja napušta uređaj za grijanje.

Krivulju grijanja možete individualno namještati za svaki toplinski krug.

Imate mogućnost da birate različite krivulje grijanja kao biste regulaciju optimalno prilagodili Vašem stanu i sustavu grijanja.

#### Primjer krivulje grijanja

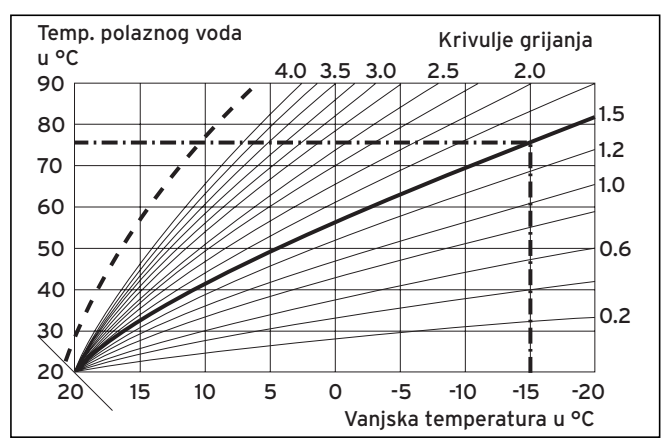

SI. 3.3 Dijagram s krivuljom grijanja

Primjer: Kad je odabrana krivulja grijanja 1.5, tada je pri vanjskoj temperaturi od -15 °C potrebna temperatura polaznog voda od 75 °C.

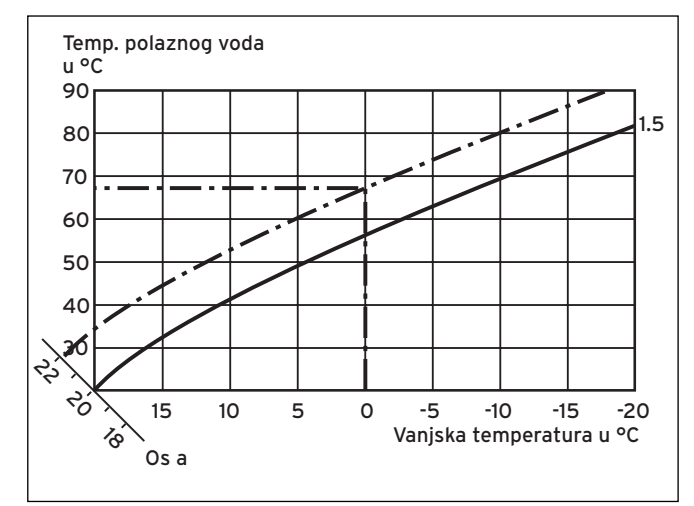

SI. G.3.4 Paralelno pomicanje krivulje grijanja

Kad se odabere krivulja grijanja 1.5 i za zadanu sobnu temperaturu nije prethodno zadano 20 °C nego 22 °C, tada se krivulja grijanja pomiče kako je prikazano na **sl. 3.4**. Kod osi od 45° krivulja grijanja će se pomicati paralelno u skladu s vrijednošću zadane sobne temperature. To znači da se pri vanjskoj temperaturi od 0 °C regulator brine za temperaturu polaznog voda od 67 °C.

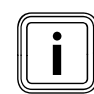

Potrebno osnovno podešavanje na krivulji grijanja izveo je serviser prilikom instaliranja uređaja za grijanje.

#### Funkcija zaštite od smrzavanja

Regulator je opremljen funkcijom zaštite od smrzavanja (ovisno o vanjskoj temperaturi). Funkcija zaštite od smrzavanja osigurava u načinima rada **Isključeno** i **Eco** (izvan vremenskih prozora) zaštitu od smrzavanja sustava za grijanje.

Ako je namješten način rada **Eco** i ako nije aktivirana funkcija zaštite od smrzavanja (ovisno o vanjskoj temperaturi),onda se toplinski krug isključuje u sniženom vremenu.

Ako se vanjska temperatura spusti ispod vrijednosti +3 °C, za svaki toplinski krug se automatski zadaje namještena temperatura spuštanja (noć).

## 3 Opis uređaja

#### 3.6 Pregled upravljačkih elemenata

Sve postavke koje su potrebne za sustav grijanja vršite na regulatoru.

Regulator je opremljen grafičkim zaslonom. Prikazi s nešifriranim tekstom pojednostavljuju rukovanje.

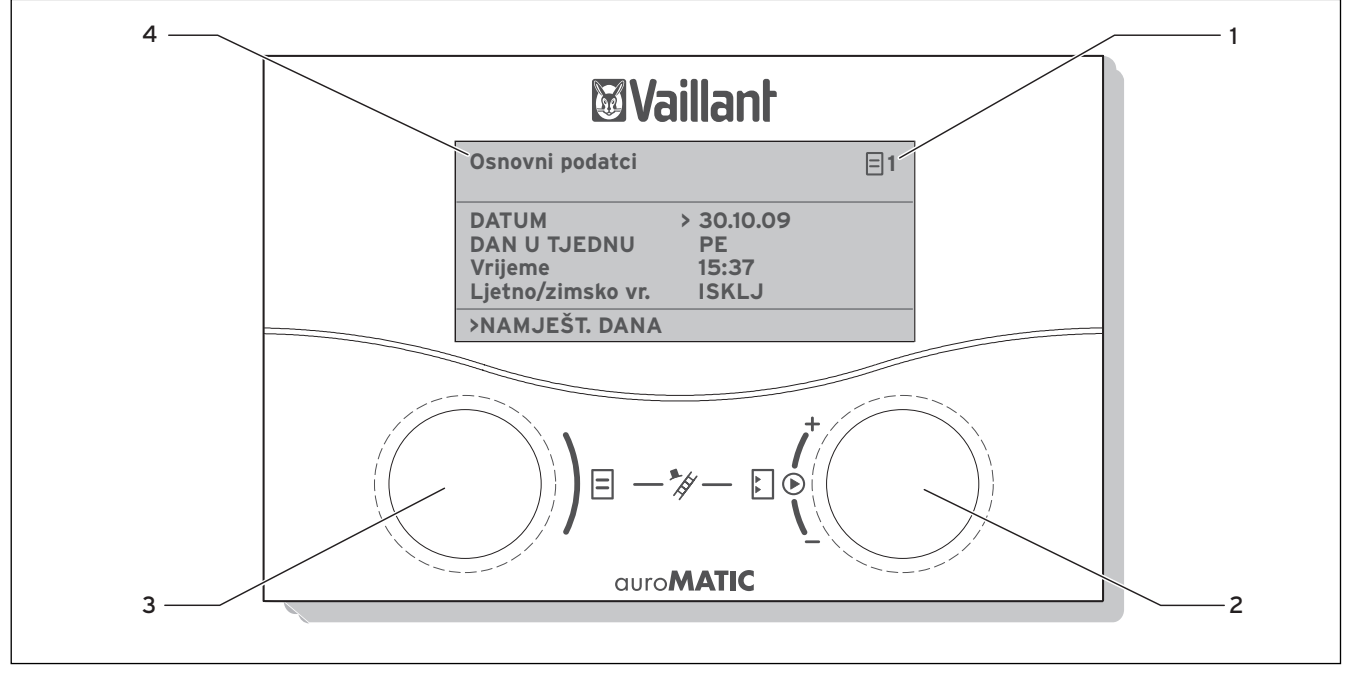

Sl. 3.5 Pregled upravljačkih elemenata

#### Legenda

- 1 Broj izbornika
- 2 Desni postavnik 🗋 , postavljanje parametara (okretanjem); označavanje parametara
- (pritiskanjem)
  3 Lijevi postavnik ☐, odabir izbornika (okretanjem); aktiviranje posebne funkcije (pritiskanjem)
- 4 Oznaka izbornika

#### 3.7 Smjernice za rukovatelja

Kad pritisnete desni postavnik 🖸, tada označavate ili snimate parametar.

Kad okrenete desni postavnik 🖸, tada namještate parametar.

Kad okrenete lijevi postavnik ⊟, tada izabirete izbornik. Kad pritisnete lijevi postavnik ⊟, tada aktivirate posebne funkcije (→ odl. 5.13).

Prikaz nešifriranog teksta olakšava Vam rukovanje i jasno označava izbornike.

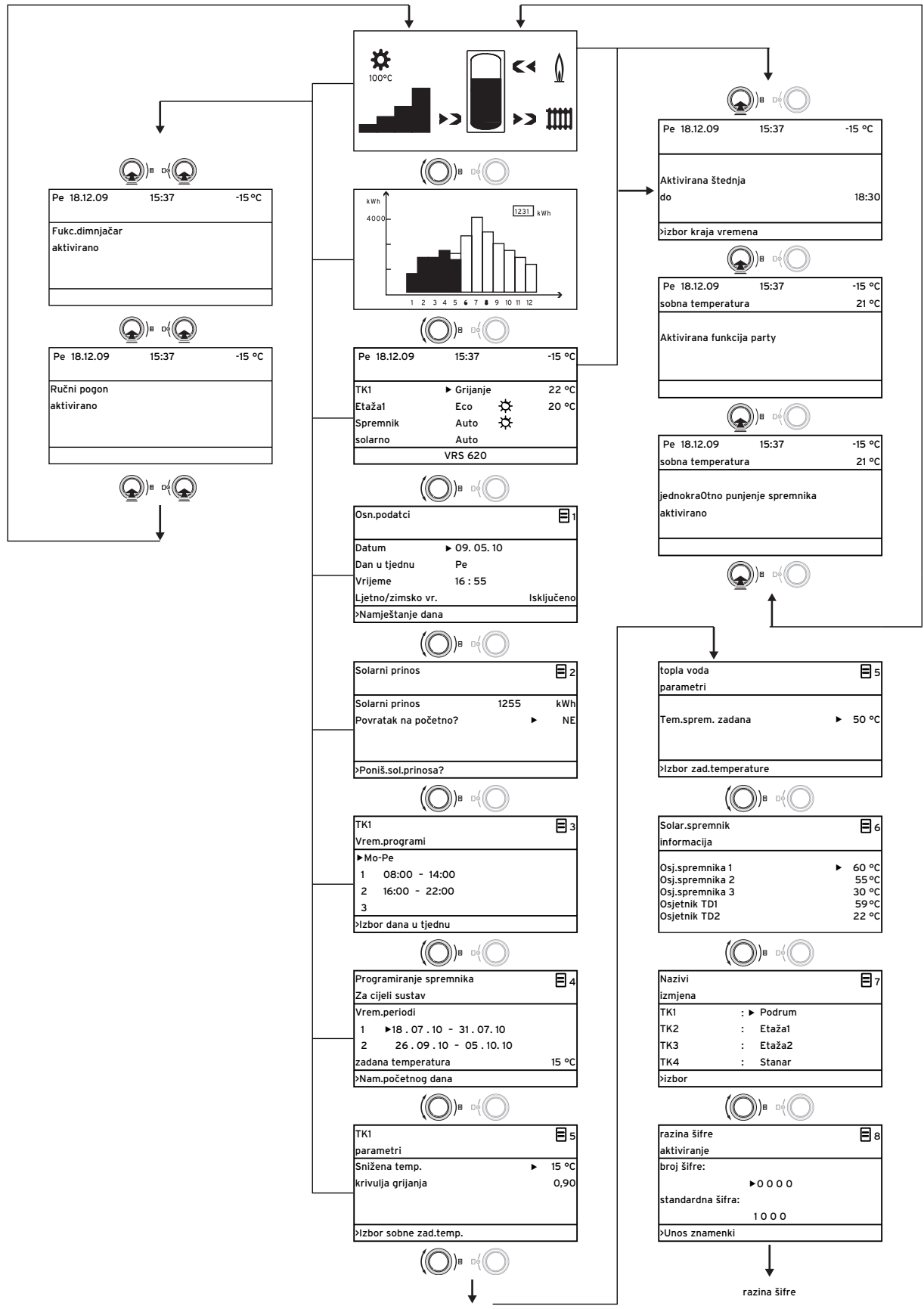

SI. 3.6 Struktura izbornika na razini korisnika

#### 3.8 Upravljačka razina regulatora

Regulator raspolaže s dvije upravljačke razine: razinom korisnika i razinom servisera. Svaka upravljačka razina sadrži više izbornika u kojima se mogu prikazivati, podešavati i mijenjati odgovarajući parametri.

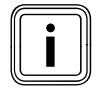

Broj prikazanih izbornika ovisan je o konfiguraciji Vašeg sustava grijanja. Iz tog razloga moguće je da je u priručniku opisano više izbornika nego što ih regulator prikazuje.

#### Razina za korisnika

Razina korisnika je upravljačka razina za korisnika i prikazuje osnovne parametre koje možete namještati prema svojim potrebama, bez posebnog predznanja i tijekom normalnog rada.

Razina za korisnika obuhvaća osnovni prikaz, izbornike ∃ 1 ... ∃ 8 i izbornike za posebne funkcije (funkciju štednje, Party funkciju, jednokratno punjenje spremnika ).

#### Servisna razina

Servisna razina je upravljačka razina za servisera. Na servisnoj razini namještaju se parametri specifični za sustav s kojima serviser konfigurira i optimira sustav grijanja. Ove parametre specifične za sustav smije namještati i mijenjati samo serviser. Servisna razina je zbog toga zaštićena pristupnom šifrom. Na taj način se parametri specifični za sustav štite od nenamjernog mijenjanja.

Servisna razina obuhvaća izbornike **C1** do **C15**, izbornike instalacijskog asistenta (**A1** do **A8**) i izbornike za servisne funkcije (npr. funkcija čišćenja dimnjaka).

#### 3.9 Vrste izbornika

Regulator raspolaže različitim **vrstama izbornika**, koje obzirom na odabir na zaslonu mogu biti:

- grafički prikazi,
- osnovni prikaz,
- izbornik razine korisnika ili
- izbornikom servisne razine ili

(Primjeri: → **odl. 3.10**).

Grafički prikaz prikazuje grafiku za stanje sustava ili solarnog prinosa

Na osnovnom prikazu možete pregledavati i namještati trenutačni način rada i zadane sobne temperature pojedinačnih toplinskih krugova.

U izborniku razine za korisnika sasvim prema Vašim individualnim potrebama možete namještati npr. sobnu temperaturu, vremenske prozore, snižene temperature i krivulje grijanja.

Izbornici servisne razine označeni su slovom i brojem gore desno (npr. **C2**). U izbornicima servisne razine možete samo pregledavati parametre specifične za sustav (→ **odl. 5.12**).

#### 3.10 Izbornici u raznim situacijama rukovanja

| Na razini korisnika                                                                                                    |                                                                                                    |
|----------------------------------------------------------------------------------------------------|----------------------------------------------------------------------------------------------------|
|                                                                                                    | <b>Primjer: grafički prikaz</b><br>Grafički prikaz prikazuje grafiku za stanje sustava ili<br>solarnog prinosa.<br>Značenje simbola objašnjeno je u odlomku 5.2.                                                                                                    |
| Sri 02.12.09       15:43       -3 °C         TK1       ▶ Grijanje       22 °C         Etaža1       Eco       ☆       20 °C         Spremnik       Auto       60 °C         solarno       Auto       ✓         VRC 620       ▼ | <ul> <li>Primjer: osnovni prikaz</li> <li>Osnovni prikaz prikazuje trenutačni način rada kao i zadanu sobnu temperaturu za svaki toplinski krug i omogućuje brzu promjenu načina rada za svaki toplinski krug. Ako je priključeno više od dva toplinska kruga, onda se toplinski krugovi prikazuju jedan za drugim ako okrenete desni postavnik ⊡.</li> <li>U gornjem području zaslona uvijek se prikazuju osnovni podatci, dan u tjednu, datum, vrijeme i vanjska temperatura. U drugom retku prikazana je moguća pogreška. U odlomku 5.3 objašnjeno je kako da namještate osnovne podatke.</li> <li>U osnovnom prikazu možete pozivati i posebne načine rada i servisne funkcije.</li> <li>Strelica v desno dolje prikazuje da su priključeni dodatni moduli na regulator.</li> <li>Ako želite provjeriti ili namjestiti način rada i temperaturu ovih modula, onda okrenite desni postavnik kako biste dospjeli do sljedećih redova zaslona.</li> </ul> |
| Osn.podatci       □         Datum       > 02.12.09         Dan u tjednu       Sri         Vrijeme       14:08         Ljetno/zimsko vr.       Isključeno         > Namještanje dana                                           | Primjer: izbornik 目 1<br>U izbornicima (目 1 do 目 8) vršite sva relevantna namje-<br>štanja sustava grijanja na razini korisnika.<br>U gornjem području prikazuje se oznaka izbornika broj<br>izbornika (simbol ⊟ i broj gore desno). Numeriranje olak-<br>šava pronalaženje određenog izbornika za vrijeme pro-<br>gramiranja.                                                                                                    |
| Sri 02.12.09 15:37 - 15 °C<br>Aktivirana štednja<br>do ► 18:30<br>>izbor kraja vremena                                                                                                    | <b>Primjer: Posebne funkcije</b><br>Posebne funkcije koje privremeno mijenjaju način rada<br>toplinskog kruga i koje se automatski završavaju.<br>Posebne funkcije možete pozvati iz prvog grafičkog pri-<br>kaza i iz <b>osnovnog prikaza</b> .                                                                                                    |

Tab. 3.4 Vrste izbornika

Г

| Na razini servisera    |        |                                                                                              |  |  |  |
|------------------------|--------|----------------------------------------------------------------------------------------------|--|--|--|
| ТК1                    | C2     | Primjer: izbornik C2<br>Izbornici C1 do C15 predstavljaju područje namještanja za            |  |  |  |
| parametri              |        | parametre specifične za sustav, koje može namještati                                         |  |  |  |
| vrsta krug plamenika   |        | samo serviser.                                                                               |  |  |  |
| Snižena temp.          | ► 15°C | Ovi izbornici su prikazani oznakom C i brojem na zaslonu                                     |  |  |  |
| krivulja grijanja      | 0,90   | gore desno.                                                                                  |  |  |  |
| Vt.granica iskap.      | 20°C   | mozete pozivati izbornike servisne razine, pregledavati<br>parametre, ali ne i mijenjati ih. |  |  |  |
| >lzbor sobne zad.temp. |        |                                                                                              |  |  |  |

Namjestivi parametri su obojeni sivo. **Tab. 3.4 Vrste izbornika**  3.11 Pregled namjestivih parametara

| lzbor-<br>nik | Izbornik<br>Oznaka                                        | Namjestive radne<br>vrijednosti                    | Napomene                                                                                                    | Jedinica        | Min.<br>vrijed-<br>nost | Maks.<br>vri-<br>jed-<br>nost | Širina<br>koraka/<br>moguć-<br>nost oda-<br>bira | Tvor-<br>nička<br>postavka | Vlastita<br>postavka |
|---------------|-----------------------------------------------------------|----------------------------------------------------|----------------------------------------------------------------------------------------------------|-----------------|-------------------------|-------------------------------|--------------------------------------------------|----------------------------|----------------------|
| ₿1            | Osnovni podatci<br>(→ odl. 5.4)                           | Datum<br>Dan u tjednu<br>Vrijeme                   | Izbor dana, mjeseca,<br>godine;<br>izbor sata, minuta                                                                        |                 |                         |                               |                                                  |                            |                      |
|               |                                                           | Prebacivanje ljet-<br>nog/zimskog vre-<br>mena     |                                                                                                    |                 |                         |                               | Auto,<br>isključeno                              | lsključeno                 |                      |
| <b>E</b> 2    | Solarni prinos<br>→ odl. 5.5).                            | Povratak na vrijed-<br>nost solarnog pri-<br>nosa  | Grafički prikaz povijesti<br>nemojte mijenjati                                                                               | kWh             |                         |                               |                                                  |                            |                      |
| Ξ3            | Vremenski pro-<br>gram                                    | Dan u tjednu/blok                                  | izbor dana u tjednu/<br>bloka dana (npr. Po-Pe)                                                                              |                 |                         |                               |                                                  |                            |                      |
|               | → odl. 5.6).                                              | 1 početak/kraj vre-<br>mena<br>2<br>3              | Po danu/po bloku dana<br>moguća su tri vremen-<br>ska prozora                                                                | sati/<br>minute |                         |                               | 10 min                                           |                            |                      |
| ₿4            | Progr. spre-<br>mnika Za cijeli<br>sustav<br>→ odl. 5.7). | Vremensko razdo-<br>blje praznika                  | namještanje početka<br>dana, mjeseca, godine;<br>namještanje kraja dana,<br>mjeseca, godine;                                 |                 |                         |                               |                                                  |                            |                      |
|               |                                                           | zadana vrijednost<br>grijanja za godišnji<br>odmor | namještanje zadane<br>sobne temperature za<br>vremensko razdoblje<br>odmora                                                  | °C              | 5                       | 30                            | 1                                                | 15 °C                      |                      |
| ₿5            | TK1<br>parametri<br><b>→ odl. 5.8).</b>                   | Snižena temp.                                      | određivanje snižene<br>temperature za vremen-<br>ska razdovlja između<br>vremenskih prozora;                                 | °C              | 5                       | 30                            | 1                                                | 15                         |                      |
|               |                                                           | krivulja grijanja                                  | reguliranje temperature<br>polaznog voda ovisno o<br>vanjskoj temperaturi;<br>moguć je izbor različitih<br>krivulja grijanja |                 | 0,1                     | 4                             | 0,05-0,1                                         | 1,2                        |                      |
|               | parametar tople<br>vode<br>→ odl. 5.9).                   | zadana vrijednost<br>tople vode                    | namještanje zadane<br>temperature za pri-<br>premu tople vode                                                                | °C              | 35                      | 70                            | 1,0                                              | 60                         |                      |
| Ξ7            | Izmjena naziva<br>→ odl. 5.11).                           | KG 1                                               | unos proizvoljnog<br>naziva do 10 znakova                                                                                    |                 |                         |                               |                                                  | KG 1                       |                      |
| 8             | Izbor na razini<br>šifre<br>→ odl. 5.12).                 | broj šifre                                         | unos broja šifre za pris-<br>tup upravljačkoj razini<br>za servisera                                                         |                 |                         |                               |                                                  |                            |                      |

Tab. 3.5 Parametri podesivi na razini korisnika

## 3 Opis uređaja

### 4 Puštanje u rad

#### 4.1 Prvo puštanje u rad od strane servisera

Montažu, električni priključak, konfiguriranje cjelokupnog uređaja, kao i prvo puštanje u rad smije obavljati samo ovlašteni stručni serviser!

#### 4.2 Upute od strane servisera

 Obratite pozornost na to da Vam serviser ukaže na to kako se rukuje regulatorom i cjelokupnim sustavom grijanja i da Vam preda odgovarajuće upute odn. prateće dokumente proizvoda.

#### 4.3 Uključivanje/isključivanje regulatora

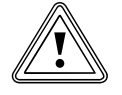

#### Oprez!

**Materijalna oštećenja zbog smrzavanja!** Funkcija zaštite od smrzavanja aktivna je samo ako je regulator uključen.

- Nikad ne isključujte regulator u slučaju opasnosti od smrzavanja.
- Uključite glavnu sklopku regulatora u položaju "I".

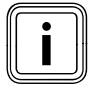

Ako vanjski osjetnik sustava za grijanje ne može primati DCF signal, onda nakon uključenja regulatora ručno namjestite vrijeme i datum.

- Pobrinite se da vrijeme i datum ispravno budu namješteni kako bi namješteni vremenski program i program za godišnji odmor ispravno radili i kako bi se mogao nadgledati sljedeći termin održavanja.
- Pustite da se regulator uključi kako biste u svako vrijeme imali pregled statusa sustava grijanja i brzo primijetili pojavu smetnje.
- ➤ Koristite program za godišnji odmor (→ odl. 5.7) kako bi se tijekom Vaše odsutnosti štedjela energija.

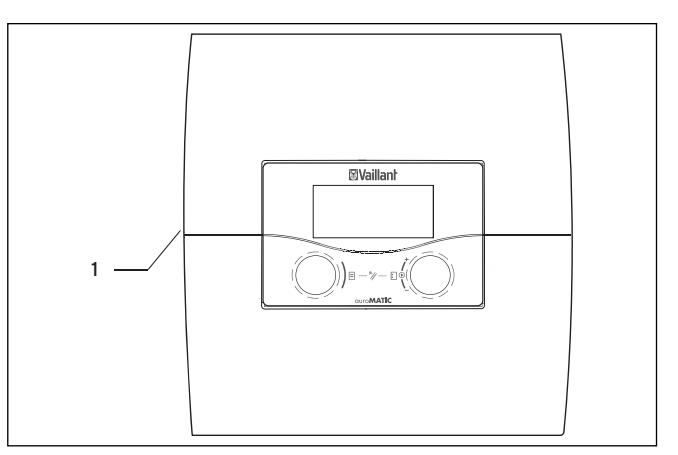

Sl. 4.1 Uključivanje/isključivanje regulatora

#### Legenda

1 Nagibni prekidač

 Pritisnite nagibni prekidač (1) kako biste uključili/ isključili regulator.

### 5 Rukovanje

#### 5.1 Rukovanje regulatorom

Pomoću obadva postavnika 🗏 i 🖾 možete rukovati regulatorom:

Ako okrenete postavnike (→ sl. 3.5, poz. 3, 4), onda osjetno vršite prebacivanje na sljedeći položaj. Korak pomjeranja vodi Vas u izbornik ovisno o pravcu okretanja za jedan položaj naprijed ili natrag. U području namještanja parametara vrijednost (ovisno o veličini koraka, području vrijednosti i pravcu okretanja) se povećava odn. smanjuje.

Općenito su potrebni sljedeći koraci rukovanja za izbornike  $\boxdot$  1 do  $\boxdot$  8:

- Odabir izbornika (→ odl. 5.1.1).
- Izbor i označavanje parametara (→ odl. 5.1.2).
- Namještanje i snimanje parametara (→ odl. 5.1.3).

Budući da se posebne funkcije mogu pozivati samo iz osnovnog prikaza, postoji specijalan tijek rukovanja (→ odl. 5.13).

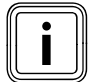

Neka Vam serviser objasni prve korake rukovanja. Tako možete izbjeći neželjene izmjene postavki.

#### 5.1.1 Odabir izbornika

Pregled svih izbornika pronaći ćete na sl. **sl. 3.6**. Svi izbornici linearno su poredani i opisani tim redoslijedom.

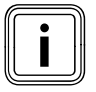

Osnovni prikaz je standardni prikaz regulatora. Regulator automatski prikazuje osnovni prikaz nakon vremena neaktivnosti (najmanje 15 minuta).

 Kad regulator prikazuje grafički prikaz, tada okrenite lijevi postavnik Za dva pomaka udesno.

Regulator prikazuje osnovni prikaz.

Nakon osnovnog prikaza slijede izbornici.

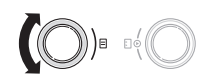

#### 5.1.2 Izbor i označavanje parametara

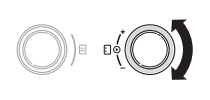

 Okrenite desni postavnik E, dok kursor ) ne pokaže parametar koji želite promijeniti.

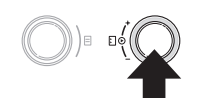

 Pritisnite desni postavnik I.
 Parametar je označen i može se namjestiti.

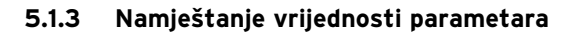

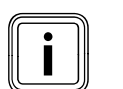

Možete namjestiti samo označeni parametar (→ odl. 5.1.2l

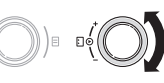

 Okrenite desni postavnik kako biste promijenili vrijednost izabranog parametra.

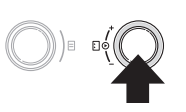

 Pritisnite desni postavnik kako biste snimili izmijenjenu vrijednost.

Kako potpuno namjestiti potrebni parametar opisano je u **odlomcima 5.3** i **5.4**.

#### 5.1.4 Pozivanje posebnih funkcija

Budući da se posebne funkcije mogu pozivati samo iz osnovnog prikaza, postoji specijalan tok rukovanja (→ odl. 5.13).

#### 5.2 Provjera statusa sustava

Status sustava možete provjeriti u grafičkim prikazima.

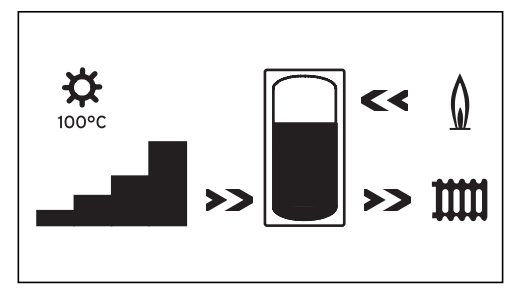

SI. 5.1 Grafički prikaz: Status sustava

Prikaz statusa sustava je standardni prikaz regulatora i zato je u redoslijedu prvog zaslona. Kad se on prikaže, tada možete lijevi postavnik 🛛 okrenuti samo udesno. Nakon duljeg vremena mirovanja regulator se uvijek vraća na ovaj prikaz.

ili

#### Simboli imaju sljedeća značenja:

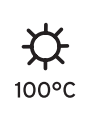

#### Trenutna **temperatura na osjetniku** kolektora

Kod sustava s dva polja kolektora prikazuje se najviša vrijednost temperature.

Kad je aktivna funkcija zaštite solarnog kruga, tada vrijednost temperature "> xxx°C" trepće.

U kombinaciji sa solarnom stanicom VPM S i VMS preuzima se vrijednost temperature solarne stanice. Solarna stanica može utvrditi temperaturu samo ako radi crpka solarne stanice. Ako je aktivna zaštitna funkcija solarne stanice, tada trepće >150 °C na prikazu. Ako nema solarnog prinosa, prikazuje se 20 °C.

#### Trenutna Ocjena prinosa

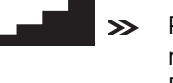

Prikazuje intenzitet trenutačnih solarnih prinosa. Bez crnih snopova = niži prinos Svi snopovi crni = viši prinos

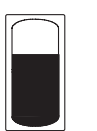

#### Solarni prinos

Simboli spremnika predstavljaju pri kojoj se temperaturi puni solarni spremnik u kojem vremenu, kao i koliko je solarnih prinosa još moguće do maksimalne temperature.

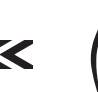

#### Plamenik

Strelica **trepće**: Solarni spremnik se upravo nadopunjuje putem grijača.

## > ∭

#### Toplinski krug

Strelica **trepće**: Temperatura u solarnom spremniku (senzor TD1) je dovoljno visoka za podršku sustavu grijanja (**samo kod uređaja za solarnu podršku grijanju**). Drugi grafički prikaz prikazuje trenutni solarni prinos.
> Okrenite lijevi postavnik ☐ za jedan korak udesno.
Zaslon se mijenja u drugi grafički prikaz i prikazuje sljedeću grafiku:

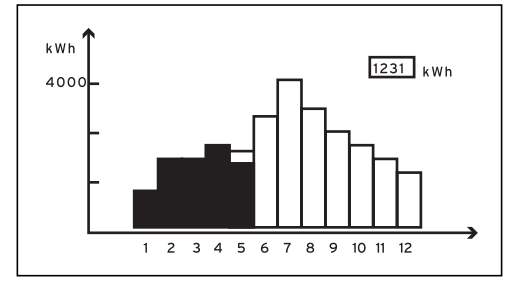

SI. 5.2 grafički prikaz: Solarni prinos

Kad je priključen osjetnik za mjerenje prinosa, tada se grafički prikazuje stvarni solarni prinos.

Solarni prinos se prikazuje za svaki mjesec u kWh za tekuću godinu (crni snop) u usporedbi s prethodnom godinom (nepopunjeni snopovi).

Prikazana vrijednost (u primjeru 1231 kWh) prikazuje ukupni solarni prinos od prvog puštanja u rad/povratka. Vrijednost za solarni prinos možete vratiti na nulu (**→ odl. 5.5**). Grafički prikaz se pritom ne mijenja.

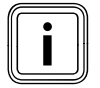

Ako nije priključen osjetnik za mjerenje prinosa, tada regulator ne može zabilježiti ni prikazati solarni prinos.

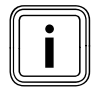

Ako je regulator opremljen solarnom stanicom VPM S ili VMS, tada se solarni prinos prenosi do regulatora izravno putem eBUS sabirnice. Osjetnik za mjerenje prinosa tada nije potreban.

#### 5.3 Namještanje parametara u osnovnom prikazu

Zaslon prikazuje osnovni prikaz.

| Sri 02.12.09 | -3°C       |       |  |  |
|--------------|------------|-------|--|--|
| Sobna temper | 20°C       |       |  |  |
| TK1          | ▶ Grijanje | 22 °C |  |  |
| Etaža1       | Eco 🌣      | 20°C  |  |  |
| Spremnik     | Auto 🌣     | 60 °C |  |  |
| solarno      | Auto       |       |  |  |
| VRS 620      |            |       |  |  |

SI. 5.3 Osnovni prikaz

Parametre obilježene sivom bojom (način rada, zadane temperature) možete individualno namještati u osnovnom prikazu. U gornjem području zaslona uvijek se prikazuju osnovni podatci, dan u tjednu, datum, vrijeme i vanjska temperatura.

Ako je aktivirano sobno uključivanje, onda se izmjerena sobna temperatura prikazuje u drugom redu zaslona.

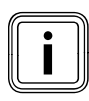

Ako je osjetnik sobne temperature montiran, onda serviser aktivira sobno uključivanje pri puštanju sustava grijanja u rad.

Dan u tjednu, datum i vrijeme možete namjestiti u izborniku **Ξ 1** (→ odl. 5.4).

Vanjsku temperaturu (u primjeru -3 °C) mjeri vanjski osjetnik i prenosi je do regulatora. Trenutnu sobnu temperaturu (u primjeru 20 °C) mjeri sobni osjetnik i prenosi je do regulatora.

Pod osnovnim podatcima prikazuju se namjestivi parametri:

- po toplinskom krugu
  - namješteni način rada,
  - zadana sobna temperatura (prikazani toplinski krug)
- za spremnik
  - namješteni način rada,
- Zadana temperatura spremnika (temperatura tople vode)

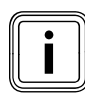

Koliko toplinskih krugova Vaš regulator prikazuje u osnovnom prikazu ovisi o konfiguraciji Vašeg sustava grijanja.

#### 5.3.1 Namještanje načina rada

Kad namještate način rada, saopćite regulatoru pod kojim uvjetima treba regulirati dodijeljeni toplinski krug i krug tople vode.

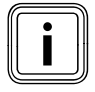

i Ako se umjesto načina rada prikaže Dopust, onda je program za godišnji odmor aktivan. Ako je program za godišnji odmor aktivan, onda se način rada ne može namjestiti.

Sljedeći načini rada su mogući:

| Način rada | Djelovanje                                                                                                    |
|------------|----------------------------------------------------------------------------------------------------|
| Auto       | Rad toplinskog kruga mijenja se prema vremen-<br>skom programu između načina rada grijanje i sni-<br>žavanje temperature.                                                                                                    |
| Eco        | Rad toplinskog kruga mijenja se prema vremen-<br>skom programu između načina rada grijanje i<br>isključeno.<br>Ovdje se toplinski krug u vremenu snižavanja pot-<br>puno isključuje, ako nije uključena funkcija zaštite<br>od smrzavanja (ovisno o vanjskoj temperaturi). |
| Grijanje   | Grijanje se regulira na zadanoj sobnoj temperaturi <b>Dan</b> .                                                                                                    |
| Sniženo    | Toplinski krug se regulira na zadanoj sobnoj tem-<br>peraturi <b>Noć</b> .                                                                                                    |
| lsključeno | Toplinski krug je isključen, dok god funkcija<br>zaštite od smrzavanja (ovisno o vanjskoj tempera-<br>turi) nije uključena.                                                                                                    |
| Način rada | Djelovanje                                                                                                    |
| Simbol     | Značenje                                                                                                    |
| *          | Ako se iznad načina rada <b>Eco</b> ili <b>Auto</b> prikazuje<br>simbol * , aktivan je vremenski okvir. Sustav gri-<br>janja grije.                                                                                                    |
| O          | Ako se iznad načina rada prikazuje simbol, O<br>onda vremenski prozor nije aktivan. Sustav grija-<br>nja je u sniženom radu.                                                                                                    |

Tab. 5.1 Načini rada za toplinske krugove

| Način rada | Djelovanje                                                                                                    |
|------------|----------------------------------------------------------------------------------------------------|
| Auto       | Punjenje spremnika za toplu vodu odn. puštanje u<br>rad cirkulacijske crpke provodi se u skladu s pret-<br>hodno zadanim vremenskim programom.                                          |
| Uklj       | Punjenje spremnika za toplu vodu stalno je aktivi-<br>rano. Po potrebi se spremnik odmah dodatno<br>puni, cirkulacijska crpka je stalno u pogonu.                                       |
| Isključeno | Spremnik se ne puni, cirkulacijska crpka je izvan<br>pogona.<br>Ako temperatura spremnika padne ispod 12 °C,<br>onda se spremnik dodatno zagrijava na 17 °C<br>(zaštita od smrzavanja). |

Tab. 5.2 Načini rada za cirkulacijski krug i krug tople vode

Kako da namjestite način rada u osnovnom prikazu, opisano je u nastavku na primjeru **spremnika**.

| Sri 02.12.09    | 15:43     |    | -3°C  |  |
|-----------------|-----------|----|-------|--|
|                 |           |    |       |  |
| TK1             | ▶ Grijanj | je | 22 °C |  |
| Etaža1          | Eco       | ¢  | 20°C  |  |
| Spremnik        | Auto      | ¢  | 60 °C |  |
| solarno         | Auto      |    |       |  |
| >izbor načina r | ada       |    |       |  |

 > Okrećite desni postavnik □, dok pokazivač > ne počne treperiti ispred načina rada Auto (red spremnik).

| Sri 02.12.09       | 15:43   |   | -3°C  |
|--------------------|---------|---|-------|
| ТК1                | Grijanj | e | 22 °C |
| Etaža1             | Eco     | ¢ | 20°C  |
| Spremnik           | ► Auto  | ¢ | 60 °C |
| solarno            | Auto    |   |       |
| >izbor načina rada |         |   |       |

➤ Pritisnite desni postavnik. Način rada je označen.

| Sri 02.12.09    | 15:43          | -3°C  |      |
|-----------------|----------------|-------|------|
|                 |                |       |      |
| TK1             | Grijanje       | 22 °C | 0.00 |
| Etaža1          | Eco 🌣          | 20°C  |      |
| Spremnik        | 🕨 Isključeno 🌣 | 60 °C |      |
| solarno         | Auto           |       |      |
| >izbor načina r | ada            |       |      |

 EOkrećite desni postavnik, dok se na zaslonu ne prikaže željeni način rada.

| Sri 02.12.09 | 15:43        | -3°C          |  |
|--------------|--------------|---------------|--|
|              |              |               |  |
| TK1          | Grijanje     | 22 °C         |  |
| Etaža1       | Eco          | <b>☆ 20°C</b> |  |
| Spremnik     | ► Isključeno | \$ 60 °C      |  |
| solarno      | Auto         |               |  |
|              | VRS 620      |               |  |

► Pritisnite desni postavnik.

Način rada se snima i počinje djelovati.

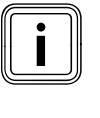

Ako želite promijeniti način rada za daljnje toplinske krugove i cirkulacijske krugove/ spremnik tople vode, onda okrenite postavnik □, dok se pokazivač > ne nađe u odgovarajućem redu ispred načina rada koji treba promijeniti. Ponovite gore opisane radne korake.

#### 5.3.2 Namještanje zadane sobne temperature na primjeru za toplinski krug TK1

Zadana sobna temperatura uzima se za izračunavanje krivulje grijanja.

Ako povećate zadanu sobnu temperaturu, paralelno pomjerate namještenu krivulju grijanja na osi od 45° stupnjeva, a time i temperaturu polaznog voda koju regulira regulator (**sl. 3.4**).

Preduvjet: Zaslon prikazuje osnovni prikaz (→ odl. 5.3).

| Sri 02.12.09    | 15:43        | -3°C  |  |
|-----------------|--------------|-------|--|
| TK1             | Grijanje 🕨 🕨 | 22 °C |  |
| Etaža1          | Eco 🌣        | 20°C  |  |
| Spremnik        | lsključeno 🌣 | 60 °C |  |
| solarno         | Auto         |       |  |
| >lzbor sobne za | d.temp.      |       |  |

 Okrećite desni postavnik ], dok pokazivač i ne počne trepriti ispred zadane sobne temperature (u primjeru 22 °C).

| Sri 02.12.09    | 15:43        | -3°C  |  |
|-----------------|--------------|-------|--|
| TK1             | Grijanje 🕨 🕨 | 22 °C |  |
| Etaža1          | Eco 🌣        | 20°C  |  |
| Spremnik        | lsključeno 🌣 | 60 °C |  |
| solarno         | Auto         |       |  |
| >lzbor sobne za | d.temp.      |       |  |

► Pritisnite desni postavnik 🖸 .

Zadana sobna temperatura je označena.

| Sri 02.12.09    | 15:43        | -3°C  |  |
|-----------------|--------------|-------|--|
|                 |              |       |  |
| ТК1             | Grijanje 🕨 🕨 | 21°C  |  |
| Etaža1          | Eco 🌣        | 20°C  |  |
| Spremnik        | lsključeno 🌣 | 60 °C |  |
| solarno         | Auto         |       |  |
| >Izbor sobne za | id.temp.     |       |  |

 Ckrećite desni postavnik, dok se na zaslonu ne prikaže željena zadana sobna temperatura.

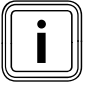

Izaberite zadanu sobnu temperaturu tako da Vaša potreba za toplinom bude pokrivena. Tako možete uštedjeti energiju i troškove.

| Sri 02.12.09    | 15:43        | -3 °C |  |
|-----------------|--------------|-------|--|
|                 |              |       |  |
| TK1             | Grijanje 🕨 🕨 | 21°C  |  |
| Etaža1          | Eco 🌣        | 20°C  |  |
| Spremnik        | lsključeno 🌣 | 60 °C |  |
| solarno         | Auto         |       |  |
| >lzbor sobne za | d.temp.      |       |  |

► Pritisnite desni postavnik 🖸 .

Izmijenjena zadana sobna vrijednost se snima i počinje djelovati.

> Po potrebi ponovite radne korake.

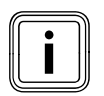

Na isti način namjestite zadanu sobnu temperaturu za druge toplinske krugove odn. temperaturu tople vode za spremnik.

## Trajanje važenja izmijenjene zadane vrijednosti za regulaciju

Ako ste u osnovnom prikazu promijenili zadanu sobnu temperaturu, onda za regulaciju vrijedi nova vrijednost. Sustav grijanja se regulira u svim vremenskim prozorima na novoj zadanoj sobnoj temperaturi:

- odmah, ako ste promijenili zadanu vrijednost unutar nekog vremenskog prozora,
- s početkom sljedećeg vremenskog prozora ako ste promijenili zadanu vrijednost izvan vremenskog prozora.

#### 5.4 Namještanje osnovnih podataka

U izborniku  $\blacksquare$  **1** možete namještati sljedeće osnovne podatke:

- datum (postavka djeluje na program za godišnji odmor i nadgledanje termina održavanja),
- dan u tjednu,
- vrijeme (postavka djeluje na početak i kraj vremenskog prozora),
- ljetno/zimsko vrijeme

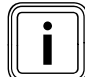

Ove postavke utječu na sve priključene komponente sustava.

#### 5.4.1 Pozivanje izbornika 🗏 1

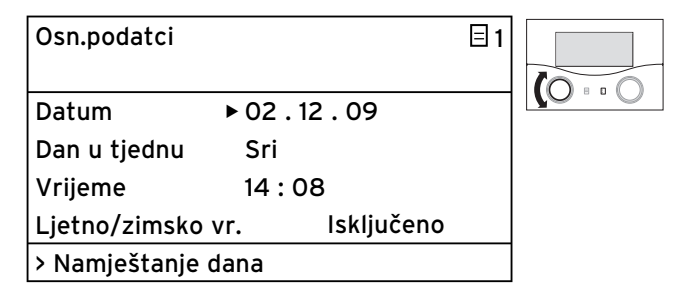

Okrećite lijevi postavnik Ξ, dok se ne prikaže izbornik
 Ξ 1 Οσν.ποδατχι na zaslonu (¬ οδλ. 5.3).

#### 5.4.2 Namještanje datuma

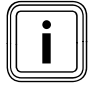

Ako vanjski osjetnik Vašeg sustava za grijanje ne m Parametri podesivi na razini korisnika ože primati DCF signal, onda po potrebi morate ručno namjestiti datum i vrijeme.

 Pritom pazite da je datum pravilno namješten, tako da program za godišnji odmor pravilno radi i da se može paziti na idući termin održavanja.

Datum se sastoji od tri parametra (02.12.09 = dan.mjesec.godina).

Područja namještanja prethodno su zadana.

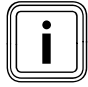

Prvo namjestite mjesec jer je područje namještanja **Dan** ovisno o mjesecu.

Preduvjet: izbornik 目 1 **osnovni podatci** prikazuje se na zaslonu (→ **odl. 5.1.1)**.

#### Namještanje mjeseca:

| Osn.podatci     |               | ⊟1 |  |
|-----------------|---------------|----|--|
| Datum           | 02 .▶12 . 09  |    |  |
| Dan u tjednu    | Sri           |    |  |
| Vrijeme         | 14 : 08       |    |  |
| Ljetno/zimsko v | r. Isključeno |    |  |
| Namještanje mje | eseca         |    |  |

➤ Okrećite desni postavnik [], dok pokazivač ➤ ne počne treperiti u redu Datum ispred Mjesec.

| Osn.podatci     |                | ∃1 |  |
|-----------------|----------------|----|--|
| Datum           | 02. 12.09      |    |  |
| Dan u tjednu    | Sri            |    |  |
| Vrijeme         | 14:08          |    |  |
| Ljetno/zimsko v | vr. Isključeno |    |  |
| Namještanje mj  | eseca          |    |  |

≻ Pritisnite desni postavnik.
 Mjesec je označen.

| Osn.podatci     |                | ⊟1 |             |
|-----------------|----------------|----|-------------|
| Datum           | 02 .▶11 . 09   |    | $O \circ O$ |
| Dan u tjednu    | Sri            |    |             |
| Vrijeme         | 14:08          |    |             |
| Ljetno/zimsko v | vr. Isključeno |    |             |
| Namještanje mj  | eseca          |    |             |

 Okrenite desni postavnik ], dok se ne prikaže željena vrijednost za Mjesec.

| Osn.podatci     |                | ⊟1 |  |
|-----------------|----------------|----|--|
|                 |                |    |  |
| Datum           | 02 .▶11 . 09   |    |  |
| Dan u tjednu    | Sri            |    |  |
| Vrijeme         | 14 : 08        |    |  |
| Ljetno/zimsko v | vr. Isključeno |    |  |
| Namještanje mj  | eseca          |    |  |

➤ Pritisnite desni postavnik E .
Promijenjeni Mjesec se snima

#### Namještanje dana:

| Osn.podatci      |               | ∃1 |  |
|------------------|---------------|----|--|
| Datum            | × 02 11 00    |    |  |
| Datum            | ►02.II.09     |    |  |
| Dan u tjednu     | Sri           |    |  |
| Vrijeme          | 14 : 08       |    |  |
| Ljetno/zimsko v  | r. Isključeno |    |  |
| > Namještanje da | ana           |    |  |

 > Okrećite desni postavnik [], dok pokazivač ▶ne počne treperiti ispred Dana.

| Osn.podatci     |                | ⊟1 |   |
|-----------------|----------------|----|---|
| Datum           | ▶02 . 11 . 09  |    | 0 |
| Dan u tjednu    | Sri            |    |   |
| Vrijeme         | 14 : 08        |    |   |
| Ljetno/zimsko   | vr. Isključeno |    |   |
| > Namještanje d | dana           |    |   |

Pritisnite desni postavnik.
 Dan je označen.

| Osn.podatci      |               | ⊟1 |     |
|------------------|---------------|----|-----|
| Datum            | ▶30 . 11 . 09 |    | 0.0 |
| Dan u tjednu     | Sri           |    |     |
| Vrijeme          | 14 : 08       |    |     |
| Ljetno/zimsko vr | . Isključeno  |    |     |
| > Namještanje da | na            |    |     |

 Ckrenite desni postavnik dok se ne prikaže željeni dan.

| Osn.podatci      |               | ⊟1 |     |
|------------------|---------------|----|-----|
| Datum            | ▶30 11 09     |    | 0 0 |
| Dan u tjednu     | Sri           |    |     |
| Vrijeme          | 14 : 08       |    |     |
| Ljetno/zimsko v  | r. Isključeno |    |     |
| > Namještanje da | ana           |    |     |

▶ Pritisnite desni postavnik I.
 Izmijenjeni dan se snima.

#### Namještanje godine:

| Osn.podatci      |               | ∃1 |     |
|------------------|---------------|----|-----|
| Datum            | 30.11.▶09     |    | 0.0 |
| Dan u tjednu     | Sri           |    |     |
| Vrijeme          | 14 : 08       |    |     |
| Ljetno/zimsko v  | r. Isključeno |    |     |
| > namještanje go | dine          |    |     |

 > Okrećite desni postavnik [], dok pokazivač ▶ne počne treperiti ispred Godine.

| Osn.podatci   |                | ⊡1 |  |
|---------------|----------------|----|--|
| Datum         | 30.11. • 09    |    |  |
| Dan u tjednu  | Sri            |    |  |
| Vrijeme       | 14 : 08        |    |  |
| Ljetno/zimsko | vr. Isključeno |    |  |
| > namještanje | godine         |    |  |

≻ Pritisnite desni postavnik E .
 Godina je označena.

| Osn.podatci     |                | ⊟1 |  |
|-----------------|----------------|----|--|
|                 |                |    |  |
| Datum           | ▶30 . 11 ▶10   |    |  |
| Dan u tjednu    | Sri            |    |  |
| Vrijeme         | 14 : 08        |    |  |
| Ljetno/zimsko   | vr. Isključeno |    |  |
| > namještanje g | odine          |    |  |

 Okrećite desni postavnik I, dok se ne prikaže željena godina.

| Osn.podatci      |               | ⊟1 |  |
|------------------|---------------|----|--|
|                  |               |    |  |
| Datum            | 30 . 11 . 10  |    |  |
| Dan u tjednu     | Sri           |    |  |
| Vrijeme          | 14 : 08       |    |  |
| Ljetno/zimsko v  | r. Isključeno |    |  |
| > namještanje go | odine         |    |  |

➤ Pritisnite desni postavnik E . Izmijenjena godina se snima.

#### 5.4.3 Namještanje dana u tjednu

Preduvjet: izbornik 目 1 **Osnovni podatci** prikazuje se na zaslonu (→ odl. 5.1.1)..

| Osn.podatci    |                | □1 |          |
|----------------|----------------|----|----------|
| Datum          | 30.11.09       |    | 0 • • 0) |
| Dan u tjednu   | ► Sri          |    |          |
| Vrijeme        | 14 : 08        |    |          |
| Ljetno/zimsko  | vr. Isključeno |    |          |
| >Namj.dana u t | jednu          |    |          |

➤ Okrećite desni postavnik [], dok pokazivač >ne počne treperiti ispred dana u tjednu.

| Osn.podatci     |                | ∃1 |  |
|-----------------|----------------|----|--|
| Datum           | 30.11.09       |    |  |
| Dan u tjednu    | ► Sri          |    |  |
| Vrijeme         | 14 : 08        |    |  |
| Ljetno/zimsko   | vr. Isključeno |    |  |
| >Namj.dana u tj | ednu           |    |  |

- ➤ Pritisnite desni postavnik [].
- Dan u tjednu je označen.

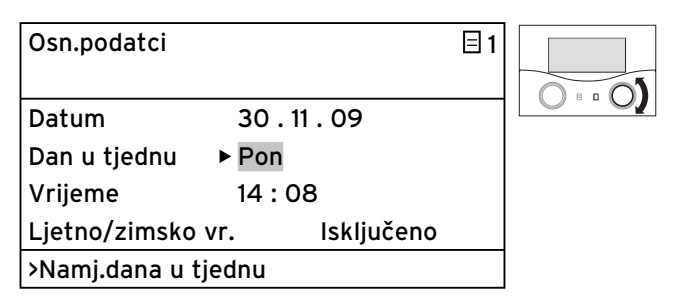

 Okrećite desni postavnik ], dok se ne prikaže željeni dan u tjednu.

| Osn.podatci    |                | □1 |
|----------------|----------------|----|
| Datum          | 30 . 11 . 09   |    |
| Dan u tjednu   | ► Pon          |    |
| Vrijeme        | 14 : 08        |    |
| Ljetno/zimsko  | vr. Isključeno |    |
| >Namj.dana u t | jednu          |    |

➤ Pritisnite desni postavnik : . Izmijenjeni dan u tjednu se snima.

#### 5.4.4 Namještanje vremena

Vrijeme se sastoji od dva parametra (14:08 = sat: minuta).

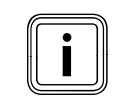

Ako vanjski osjetnik Vašeg sustava grijanja ne prima DCF-signal, tada vrijeme možete po potrebi podesiti ručno.

 Pobrinite se da ste ispravno namjestili vrijeme kako bi namješteni vremenski programi ispravno radili.

Preduvjet: izbornik ∃1 **Osnovni podatci** prikazuje se na zaslonu (→ **odl. 5.1.1)**.

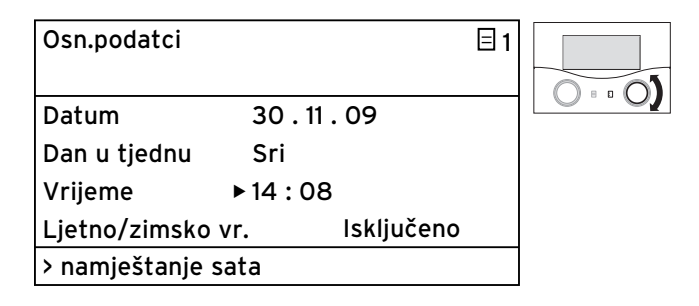

 > Okrećite desni postavnik [], dok pokazivač ▶ne počne treperiti ispred sata.

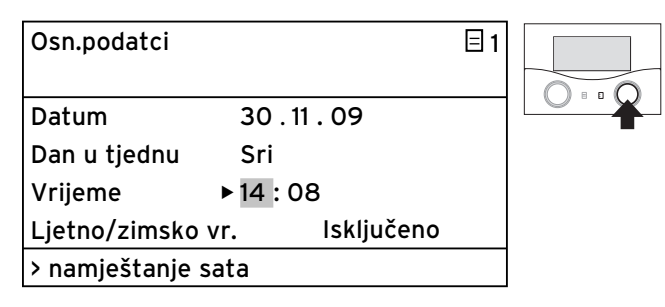

Pritisnite desni postavnik.
 Sat je označen.

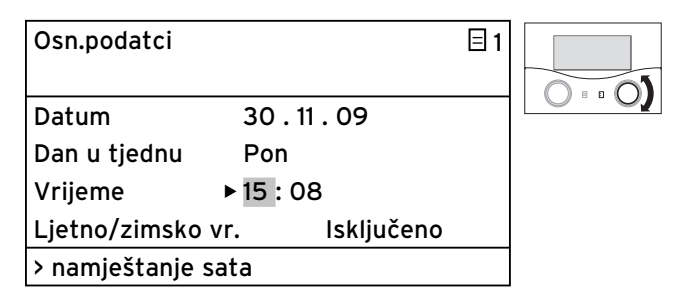

 Ckrenite desni postavnik dok se ne prikaže željeni sat.

| Osn.podatci   |              | ⊟1 |  |
|---------------|--------------|----|--|
|               |              |    |  |
| Datum         | 30 . 11 . 09 |    |  |
| Dan u tjednu  | Pon          |    |  |
| Vrijeme       | ▶ 15 : 08    |    |  |
| Ljetno/zimsko | vr. Isključe | no |  |
| > namještanje | sata         |    |  |

≻ Pritisnite desni postavnik E .
 Izmijenjeni sat se snima.

| Osn.podatci     |                | ∃1 |  |
|-----------------|----------------|----|--|
| Datum           | 30 . 11 . 09   |    |  |
| Dan u tjednu    | Sri            |    |  |
| Vrijeme         | 15 ▶08         |    |  |
| Ljetno/zimsko v | vr. Isključeno |    |  |
| > namještanje m | ninute         |    |  |

 > Okrećite desni postavnik □, dok kursor > ne počne treptati na Minute.

| Osn.podatci     |                | ⊟1 |  |
|-----------------|----------------|----|--|
| Datum           | 30.11.09       |    |  |
| Dan u tjednu    | Sri            |    |  |
| Vrijeme         | 15 ▶08         |    |  |
| Ljetno/zimsko   | vr. Isključeno |    |  |
| > namještanje n | ninute         |    |  |

≻ Pritisnite desni postavnik E .
 Minute se označavaju.

| Osn.podatci      |               | ⊟1 |                                 |
|------------------|---------------|----|---------------------------------|
|                  |               |    | $\bigcirc \circ \circ \bigcirc$ |
| Datum            | 30.11.09      |    |                                 |
| Dan u tjednu     | Pon           |    |                                 |
| Vrijeme          | 15 ▶15        |    |                                 |
| Ljetno/zimsko vi | r. Isključeno |    |                                 |
| > namještanje mi | nute          |    |                                 |

 Okrenite desni postavnik I, dok se ne prikažu željene Minute.

| Osn.podatci     |               | ⊟1 |  |
|-----------------|---------------|----|--|
| Datum           | 30.11.09      |    |  |
| Dan u tjednu    | Pon           |    |  |
| Vrijeme         | 15 ▶15        |    |  |
| Ljetno/zimsko v | r. Isključeno |    |  |
| > namještanje m | inute         |    |  |

► Pritisnite desni postavnik 🖸 .

Promijenjene Minute se snimaju.

## 5.4.5 Aktiviranje prebacivanja ljetno/zimsko vrijeme

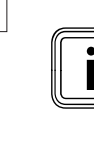

Ako je Vaš sustav za grijanje opremljen vanjskim osjetnikom VRC DCF (→ tab. 1.1), onda ne morate aktivirati prebacivanje između ljetnog i zimskog vremena. Uređaj se potom uvijek automatski prebacuje između ljetnog i zimskog vremena.

Kad podesite parametar **Ljetno/zimsko vrijeme = Auto**, tada se regulator automatski prebacuje između ljetnog i zimskog vremena, iako vanjski osjetnik nema DCF-prijemnik.

Preduvjet: izbornik **⊟ 1 Osnovni podatci** prikazuje se na zaslonu (→ **odl. 5.1.1)**.

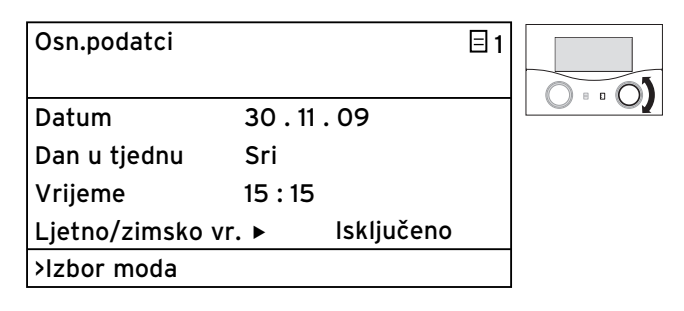

➤ Okrećite desni postavnik ], dok pokazivač ne počne treperiti ispred Ljetno/zimsko vr.

| Osn.podatci   |                  | ⊟1 |         |
|---------------|------------------|----|---------|
| Datum         | 30.11.09         |    | 0 = = ( |
| Dan u tjednu  | Sri              |    |         |
| Vrijeme       | 15 : 15          |    |         |
| Ljetno/zimsko | vr. ► isključeno |    |         |
| >lzbor moda   |                  |    |         |

► Pritisnite desni postavnik 🗄 .

Parametar Ljetno/zimsko vr. je označen.

## 5 Rukovanje

| Osn.podatci   |              | ⊟1 |         |
|---------------|--------------|----|---------|
| Datum         | 30 . 11 . 09 |    | 0 • • 0 |
| Dan u tjednu  | Pon          |    |         |
| Vrijeme       | 15 : 15      |    |         |
| Ljetno/zimsko | vr.► Auto    |    |         |
| >Izbor moda   |              |    |         |

 Okrećite desni postavnik [], dok se ne prikaže željeni parametar Ljetno/zimsko vr.

| Osn.podatci           |                     | ∃1 |  |
|-----------------------|---------------------|----|--|
| Datum<br>Dan u tjednu | 30 . 11 . 09<br>Pon |    |  |
| Vrijeme               | 15 : 15             |    |  |
| Ljetno/zimsko         | vr.► Auto           |    |  |
| >Izbor moda           |                     |    |  |

► Pritisnite desni postavnik 🗈 .

Izmijenjeni parametar Ljetno/zimsko vr. se snima.

Nakon duljeg vremena nekorištenja ponovno se automatski prikazuje grafički prikaz.

#### 5.5 Solarni prinos postavite na nulu

Preduvjet: izbornik **∃ 1 Osnovni podatci** prikazuje se na zaslonu (**→ odl. 5.1.1)**.

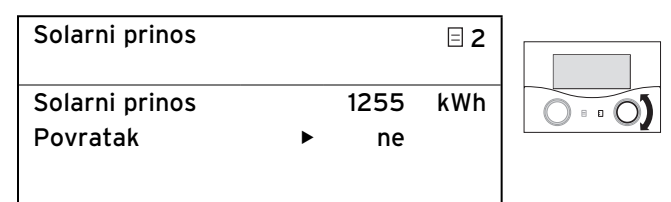

#### >Želite li se vratiti na solarni prinos?

 > Okrećite desni postavnik 
 □, dok kursor > ne zatreperi prije namještene vrijednosti (u primjeru = ne).

| Solarni prinos           |     |           | ∃2   |   |
|--------------------------|-----|-----------|------|---|
| Solarni prinos           |     | 1255      | kWh  |   |
| Povratak                 | ►   | ne        |      | - |
|                          |     |           |      |   |
| >Želite li se vratiti na | sol | arni prir | nos? |   |

≻ Pritisnite desni postavnik E .
 Namještena vrijednost je označena.

 Solarni prinos
 □ 2

 Solarni prinos
 1255

 Povratak
 ►

 VŽelite li se vratiti na solarni prinos?

> Okrenite desni postavnik 🖸 , dok se ne prikaže **da**.

| Solarni prinos           |        |           | ∃2   |  |
|--------------------------|--------|-----------|------|--|
| Solarni prinos           |        | 1255      | kWh  |  |
| Povratak                 | ►      | da        |      |  |
|                          |        |           |      |  |
| >Želite li se vratiti na | a sola | arni prir | nos? |  |

► Pritisnite desni postavnik 🗄 .

Solarni prinos se vraća na nulu i odsad ponovno izračunava.

Grafički prikaz se pritom ne mijenja.

#### 5.6 Namještanje vremenskih programa

U izborniku **3** Vrem.programi možete namjestiti vremenski program za krug grijanja, spremnik za toplu vodu i cirkulacijske crpke.

Po danu odn. bloku (npr. Po-Pe) možete namjestiti do tri vremenska prozora (početak vremena do kraj vremena). Tvornička postavka za vremenske programe:

| Po Pe. | 5:30 - 22:00 sati; |
|--------|--------------------|
| Su.    | 7:00 - 23:30 sati; |
| Ne.    | 7:00 - 23:30 sati  |

Ove vremenske programe možete prilagoditi Vašim potrebama.

Zagrijavanje se vrši unutar vremenskog prozora. Regulacija se vrši na temelju zadane sobne temperature. Izvan vremenskih prozora sustav za grijanje snižava sobnu temperaturu na sniženu temperaturu. Za vremenske programe dolazi cijeli slijed zaslona koji su označeni u zaslonu gore desno s 🛙 3. Za sve ove

zaslone (⊟3) u 2. retku zaslona stoji **Vrem.programi**. U 1. retku zaslona se prikazuje čemu služi vremenski program (npr. HK1, topla voda, cirkulacijska crpka).

| TK1                             |         | ∃3 |  |
|---------------------------------|---------|----|--|
| Vrem.pro                        | grami   |    |  |
| ►Po-pe                          |         |    |  |
| 1 06:00                         | - 09:30 |    |  |
| 2 16:30                         | - 21:30 |    |  |
| 3                               | -       |    |  |
| >izbor dana u tjednu∕bloka dana |         |    |  |

Više informacija o namjestivim parametrima pronaći ćete u tab. 3.5 (**→ odl. 3.11)**.

Za svaki krug pojavljuju se podizbornici za svaki dan/ blok. Tako možete prema svojim navikama življenja za svaki dan postaviti drugo vrijeme zagrijavanja. Ako je za neki dan (npr. Sri) unutar bloka (npr. Po-Pe) izabran odstupajući vremenski prozor, onda je za blok **Po-Pe --:--**. U tom slučaju morate pojedinačno namjestiti vremenske prozore za svaki dan.

| TK1                  | ∃ 3 |
|----------------------|-----|
| Vrem.programi        |     |
| ►Po-Pe               |     |
| 1::                  |     |
| 2 16:30 - 21:30      |     |
| 3 : - :              |     |
| >lzbor dana u tjednu |     |

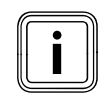

lste vremenske prozore možete namještati za spremnik tople vode i cirkulacijsku crpku.

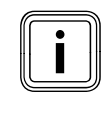

Pri spajanju na solarni spremnik pazite na to da se pomoću vremenskog programa pusti u rad funkcija naknadnog punjenja preko grijača.

Funkcija naknadnog punjenja osigurava da solarni spremnik dosegne dovoljnu temperaturu tople vode.

Tvornička postavka regulatora za naknadno punjenje solarnih spremnika:

| Dan/blok      | Vrijeme za dodatno punjenje            |
|---------------|----------------------------------------|
| pon-pet<br>SA | 5:30 - 22:00 sati<br>7:00 - 23:30 sati |
| SO            | 7:00 - 22:00 sati                      |

#### 5.6.1 Namještanje vremenskog raspona

 Uzmite si najprije nešto vremena za pažljivo planiranje pojedinačnog vremenskog okvira.
 Vremenski prozori su vremenski okviri za Dan/blok u kojem ste kod kuće i u kojima trebate toplinu i toplu vodu.

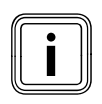

Ako odredite vremena zagrijavanja za blok (npr. Po-Pe), ona za pojedinačne dane unutar bloka nisu potrebna namještanja.

Preduvjet: izbornik ∃1 **Osnovni podatci** prikazuje se na zaslonu (→ **odl. 5.1.1)**.

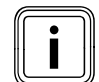

Ako je Vaš sustav grijanja konfiguriran s više toplinskih krugova, spremnika za toplu vodu i cirkulacijskih pumpi, tada okrećite lijevi postavnik ☐ dok izbornik ☐ 3 Vrem.programi **ne prikaže zaslon kruga grijanja, spremnika tople vode ili cirkulacijske crpke za koje želite namjestiti vremenski program.** 

U sljedećem primjeru je opisano kako namjestiti vremenski program za krug grijanja HK1 za vikend.

| TK1                  | ∃ 3 |     |
|----------------------|-----|-----|
| Vrem.programi        |     |     |
| ►Po-Pe               |     | 0.0 |
| 1 6:00 - 9:30        |     |     |
| 2 16:30 - 21:30      |     |     |
| 3 : - :              |     |     |
| >Izbor dana u tjednu |     |     |

➤ Okrećite desni postavnik dok E kursor ➤ ne zatreperi prije stavke Vremenski okvir (npr. Po.-Pe.).

| TK1 |               | ∃ 3 |  |
|-----|---------------|-----|--|
| Vre | m.programi    |     |  |
| ►Pc | p-Pe.         |     |  |
| 1   | 6:00 - 9:30   |     |  |
| 2   | 16:30 - 21:30 |     |  |
| 3   | : - :         |     |  |
|     |               |     |  |

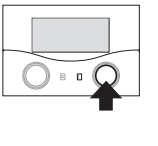

>Izbor dana u tjednu

► Pritisnite desni postavnik 🖸 .

Vremensko razdoblje je označeno.

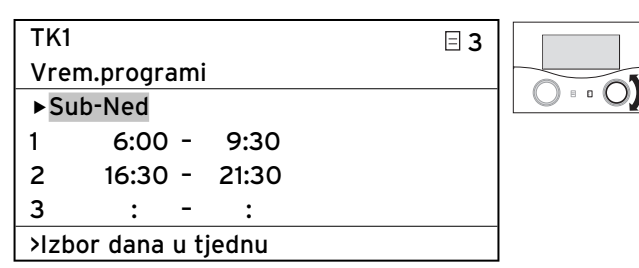

 Okrećite desni postavnik ], dok se ne prikaže Vremensko razdoblje Su-Ne.

| TK1 |            |       | ∃ 3 | ٦ſ |            |
|-----|------------|-------|-----|----|------------|
| Vre | m.programi |       |     |    |            |
| ►Si | u-Ne       |       |     | ٦L | $\bigcirc$ |
| 1   | 6:00 -     | 9:30  |     |    | -          |
| 2   | 16:30 -    | 21:30 |     |    |            |
| 3   | : -        | :     |     |    |            |

➤ Pritisnite desni postavnik .

>lzbor dana u tjednu

Izmijenjeno vremensko razdoblje se snima.

#### 5.6.2 Namještanje početka i svršetka vremena za Vremenski okvir 1

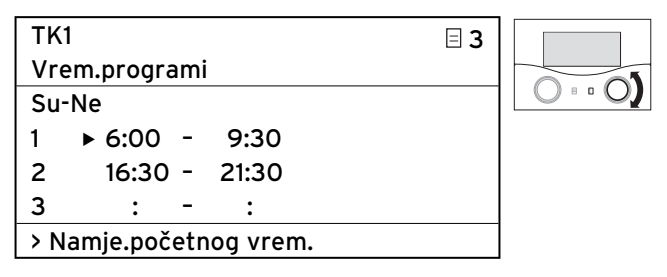

 Okrećite desni postavnik I dok pokazivač ) ne počne treperiti ispred Početak vremena za vremenski prozor 1.

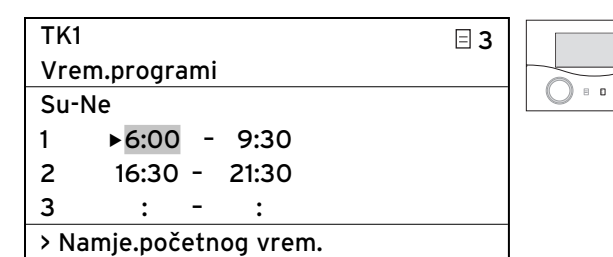

► Pritisnite desni postavnik 🖸 .

Početak vremena je označen.

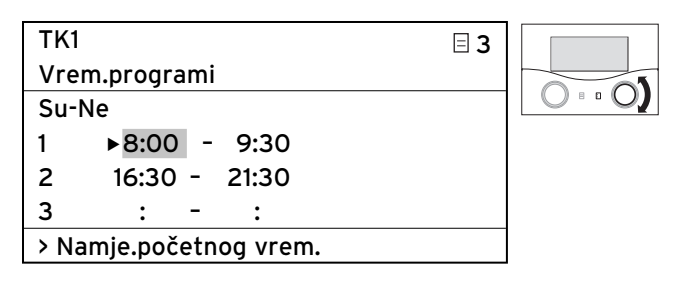

Okrećite desni postavnik I dok se ne prikaže željeni
 Početak vremena.

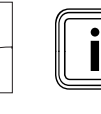

Vremenski prozor možete namjestiti samo unutar dana, to znači u vremenskom prozoru od 00:00 do 24:00 sati.

Vremenski prozor npr. od 22:00 do 6:00 nije moguć. U tom slučaju morate namjestiti dva vremenska prozora od 22:00 sata do 24:00 i od 00:00 do 06:00.

| TK1                   | ∃ 3 |   |
|-----------------------|-----|---|
| Vrem.programi         |     |   |
| Su-Ne                 |     |   |
| 1 ▶8:00 - 9:30        |     | - |
| 2 16:30 - 21:30       |     |   |
| 3 : - :               |     |   |
| > Namj.početnog vrem. |     |   |

► Pritisnite desni postavnik 🖸 .

Početak vremena za vremenski prozor 1 se snima.

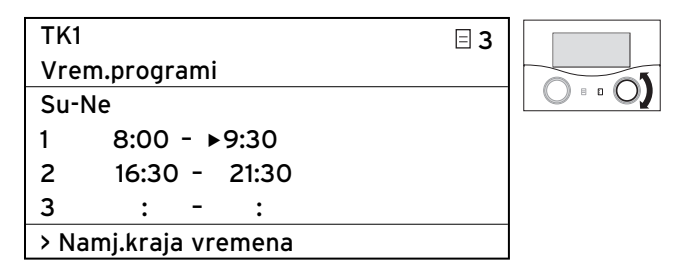

 Okrećite desni postavnik dok pokazivač ) ne počne treperiti ispred Kraj vremena za vremenski prozor 2.

| TK1                  | ∃ 3 |   |
|----------------------|-----|---|
| Vrem.programi        |     |   |
| Su-Ne                |     |   |
| 1 8:00 - ▶9:30       |     | - |
| 2 16:30 - 21:30      |     |   |
| 3 : - :              |     |   |
| > Namj.kraja vremena |     |   |

► Pritisnite desni postavnik 🕻 .

Kraj vremena je označen.

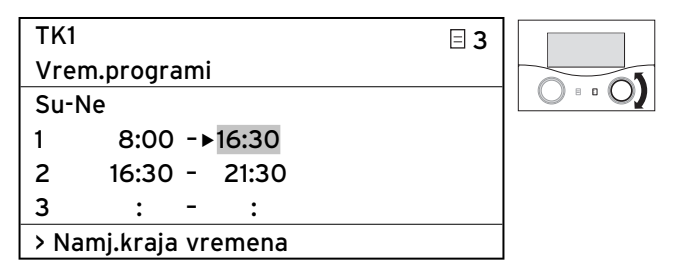

 Okrećite desni postavnik I dok se ne prikaže željeni Kraj vremena.

| TK1                  | ∃ 3 |   |
|----------------------|-----|---|
| Vrem.programi        |     |   |
| Su-Ne                |     |   |
| 1 8:00 - ▶16:30      |     | - |
| 2 16:30 - 21:30      |     |   |
| 3 : - :              |     |   |
| > Namj.kraja vremena |     |   |

➤ Pritisnite desni postavnik 🗈 .

Kraj vremena za vremenski prozor 1 se snima.

**Početak vremena** i **kraj vremena** namješteni su za vremenski prozor **1**.

> Po potrebi namjestite i vremenske prozore 2 i 3.

#### Namjestite sljedeći vremenski okvir

Ponovite radne korake za namještanje početka vremena i kraja vremena za dodatne vremenske prozore na isti način kao što je opisano za vremenski prozor 1.

Ako za ponedjeljak namjestite vremenski prozor, onda bi krajnji rezultat mogao izgledati ovako:

| TK1    |        |     |       | ∃ 3 |
|--------|--------|-----|-------|-----|
| Vrem   | .progr | ami |       |     |
| ►So    |        |     |       |     |
| 1      | 8:30   | ) - | 22:00 |     |
| 2      | :      | -   | :     |     |
| 3      | :      | -   | :     |     |
| >lzbor | ' dana | u t | jednu |     |

Nakon duljeg vremena nekorištenja automatski se ponovno prikazuje grafički prikaz.

## Namještanje vremenskih prozora za daljnje toplinske krugove:

Ako je Vaš sustav grijanja konfiguriran s više toplinskih krugova, spremnika tople vode i cirkulacijskih crpki, onda okrećite lijevi postavnik ⊟ dok izbornik ⊟ **3 Vremenski programi** ne prikaže zaslon za toplinski krug, spremnik za toplu vodu ili cirkulacijsku crpku za koji želite namjestiti vremenske programe.

 Ponovite sve radne korake za namještanje vremenskih prozora za daljnje toplinske krugove, spremnik tople vode i cirkulacijsku crpku.

#### 5.7 Namještanje programa za godišnji odmor

Za regulator i sve komponente sustava koje su na njega priključene možete namjestiti:

- dva vremenska razdoblja za odmor s datumom početka i svršetka,
- željenu temperaturu, tj. vrijednost na kojoj se sustav za grijanje treba regulirati tijekom vremena odsutnosti, neovisno o predzadanom vremenskom programu.

Program za godišnji odmor pokreće se automatski kad započne namješteno vremensko razdoblje odmora. Nakon isteka vremenskog okvira programa za godišnji odmor automatski završava program za godišnji odmor. Sustav grijanja se ponovno regulira prema prije namještenim parametrima i odabranom načinu rada.

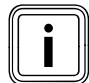

Program za godišnji odmor možete aktivirati samo u načinima rada Auto i Eco. Priključeni krug punjenja spremnika odn. krug cirkulacijske crpke automatski se tijekom programa godišnjeg odmora prebacuje na način rada ISKLJ. Način rada Auto ne utječe na solarni krug

- Prije Vaše odsutnosti provjerite je li namješten način rada Auto ili Eco.
- ≻ Ako to nije slučaj, onda namjestite način rada Auto ili Eco (→ odl. 5.3.1).

Preduvjet: izbornik **∃** 4 **Progr. spremnika** prikazuje se na zaslonu (→ **odl. 5.1.1)**.

| Progr. spremnika   |               | ∃ 4          |
|--------------------|---------------|--------------|
| Za cije            | li sustav     |              |
| Vrem.p             | periodi       |              |
| 1                  | ▶30. 02. 09 · | - 20. 03. 09 |
| 2                  | 05. 05. 09 ·  | - 22. 05. 09 |
| zadana temperatura |               | 15°C         |
| > Nam.             | početnog dana |              |

Možete namještati parametre označene sivom bojom.

#### 5.7.1 Namještanje vremenskih razdoblja

Kako da namjestite datum (dan.mjesec.godina), detaljno je opisano za datum osnovnih podataka (**→ odl. 5.4.2).** 

Jedan za drugim postavite Mjesec početka, dan početka, Godina početka i Mjesec završetka, Dan završetka, Godina završetka za svaki vremenski okvir 1 i prilikom uporabe također za vremenski okvir 2.

Pri tome postupite točno onako kao što je opisano u **odl. 5.4.2** za **mjesec, dan** i **godinu** .

#### 5.7.2 Namještanje zadane temperature

 > Obvezno obratite pozornost na napomene za zaštitu od smrzavanja (→ odl. 5.15).

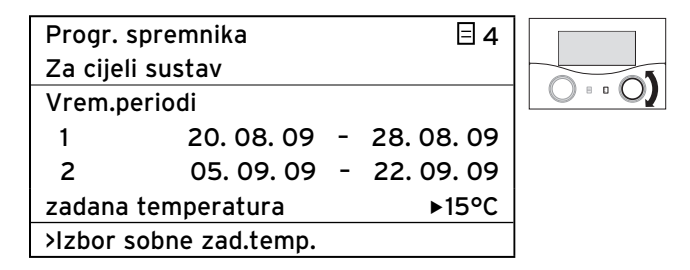

 > Okrećite desni postavnik E dok pokazivač >ne počne treperiti ispred zadane temperature.

|          |                |   |          | 1 |
|----------|----------------|---|----------|---|
| Progr. s | spremnika      |   | ⊟ 4      |   |
| Za cijel | i sustav       |   |          |   |
| Vrem.p   | eriodi         |   |          |   |
| 1        | 20. 08. 09     | - | 28.08.09 |   |
| 2        | 05. 09. 09     | - | 22.09.09 |   |
| zadana   | temperatura    |   | ►15°C    |   |
| >lzbor s | obne zad.temp. |   |          | ] |

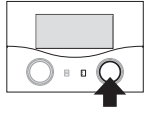

Pritisnite desni postavnik ].
 Zadana temperatura je označena.

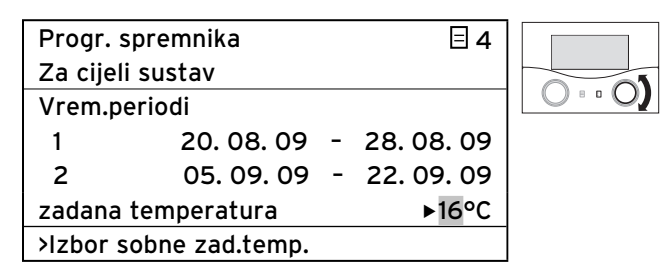

 Okrećite desni postavnik I dok se ne prikaže željena zadana temperatura.

| Progr. spremnika         |            |       | ∃ 4        |  |
|--------------------------|------------|-------|------------|--|
| Za cijeli                | sustav     |       |            |  |
| Vrem.pe                  | eriodi     |       |            |  |
| 1                        | 20. 08. 09 | -     | 28.08.09   |  |
| 2                        | 05. 09. 09 | -     | 22. 09. 09 |  |
| zadana temperatura ►16°0 |            | ▶16°C |            |  |
| >Izbor sobne zad.temp.   |            |       |            |  |

Pritisnite desni postavnik I.
 Zadana temperatura se snima.

Tijekom trajanja namještenog vremena godišnjeg odmora sobna temperatura se automatski spušta na ovu zadanu temperaturu.

Nakon duljeg vremena nekorištenja ponovno se automatski prikazuje grafički prikaz.

## 5.8 Namještanje snižene temperature i krivulje grijanja

#### 5.8.1 Namještanje snižene temperature

Snižena temperatura je temperatura po kojoj bi se toplinski krug trebao regulirati za vrijeme trajanja programa sniženje temperature. Snižena temperatura zasebno se namješta za svaki toplinski krug.

#### Preduvjet: izbornik **∃ 5 HK1 parametar** se prikazuje (→ odl. **5.1.1)**.

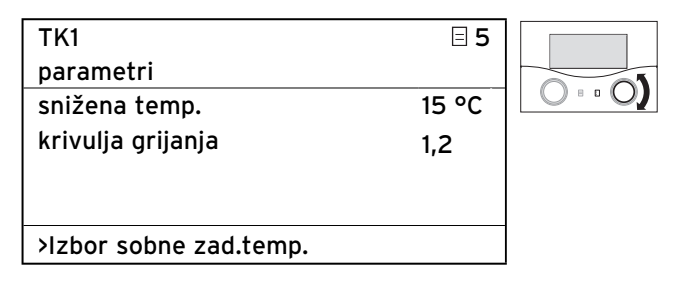

➤ Okrećite desni postavnik dok pokazivač ne počne treperiti ispred stavke Snižena temp.

| ТК1                    |   | ∃ 5  |   |
|------------------------|---|------|---|
| parametri              |   |      |   |
| snižena temp.          | ► | 15°C |   |
| krivulja grijanja      |   | 1,2  | - |
|                        |   |      |   |
|                        |   |      |   |
| >izbor sobne zad.temp. |   |      |   |

Pritisnite desni postavnik I.
 Snižena temp. je označena.

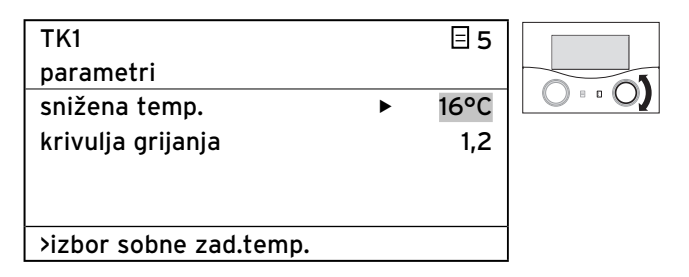

Okrećite desni postavnik I dok se ne prikaže željena
 Snižena temp.

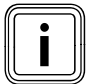

U slučaju potrebe informirajte se o optimalnim postavkama kod svoga servisera.

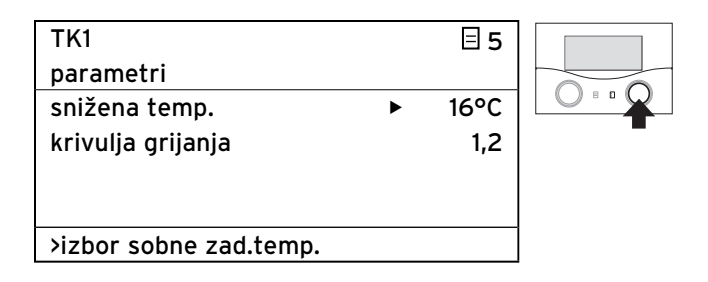

- ► Pritisnite desni postavnik 🖸 .
- Snižena temp. se snima.
- ➤ Obvezno obratite pozornost na napomene za zaštitu od smrzavanja (→ odl. 5.15 ).

#### 5.8.2 Namještanje krivulje grijanja

Izborom krivulje grijanja utječete na temperaturu polaznog voda Vašeg grijanja.

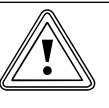

#### Oprez! Materijalna oštećenja zbog visoke temperature polaznog voda kod podnog grijanja! Temperature polaznog voda preko 40 °C kod

- Temperature polaznog voda preko 40 °C kod podnog grijanja mogu dovesti do materijalnih oštećenja.
- Kod podnog grijanja ne podešavajte temperaturu polaznog voda na više od 40 °C.

Krivulja grijanja predstavlja odnos između vanjske temperature i temperature polaznog voda. Namještanje se vrši zasebno za svaki toplinski krug (→ odl. 3.4 ). O izboru prave krivulje grijanja ovisi konačna klima prostora Vašeg sustava za grijanje. Previsoko namještena krivulja grijanja znači previsoku temperaturu u sustavu grijanja i previsoku potrošnju energije.

Ako je krivulja grijanja izabrana prenisko, željena razina temperature dostiže se nakon dugog vremena ili nikada.

| TK1                       |   | ∃ 5  |  |
|---------------------------|---|------|--|
| Parametri                 |   |      |  |
| snižena temp.             |   | 16°C |  |
| krivulja grijanja         | ► | 1,2  |  |
|                           |   |      |  |
|                           |   |      |  |
| > izbor krivulje grijanja |   |      |  |

➤ Okrećite desni postavnik dok pokazivač ne počne treperiti ispred stavke Krivulja grijanja.

## 5 Rukovanje

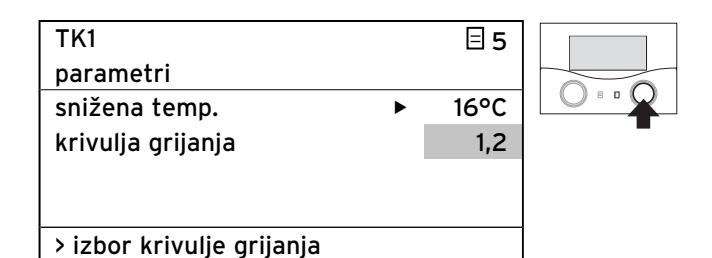

≻ Pritisnite desni postavnik E .
 Krivulja grijanja je označena.

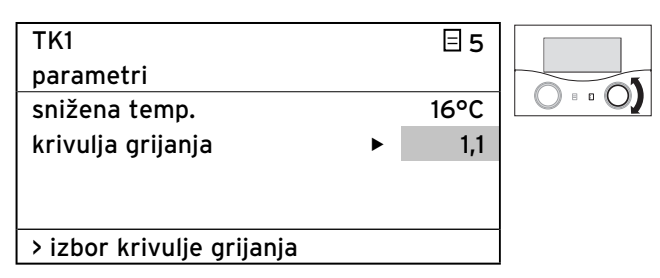

 Okrećite desni postavnik I dok se ne prikaže željena krivulja grijanja.

| TK1<br>parametri<br>snižena temp.<br>krivulja grijanja | • | ∃ 5<br>16°C<br>1,1 |  |
|--------------------------------------------------------|---|--------------------|--|
| > izbor krivulje grijanja                              |   |                    |  |

≻ Pritisnite desni postavnik E .
 Krivulja grijanja se sprema

Nakon duljeg vremena nekorištenja automatski se ponovno prikazuje grafički prikaz.

#### 5.9 Namještanje temperature tople vode

**Opasnost!** 

Ako želite namjestiti temperaturu tople vode, potrebno je namjestiti parametar **Tem.sprem. zadana**. Ovaj parametar možete namjestiti u osnovnom izborniku i izborniku 目 5.

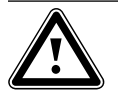

#### Opasnost od opeklina od vruće vode!

Na ispusnim mjestima za toplu vodu pri temperaturama preko 60 °C postoji opasnost od oparenja. Mala djeca i stariji ljudi su ugroženi već i pri nižim temperaturama.

 Temperaturu odaberite tako da nikoga ne ugrožava.

Preduvjet: izbornik **∃ 5 Parametar tople vode** ili osnovni izbornik prikazuje se na zaslonu (**→ odl. 5.1.1**).

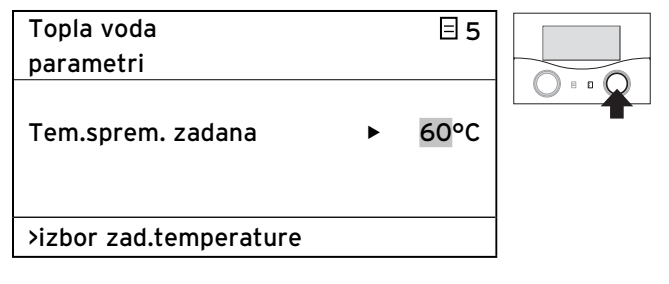

Pokazivač ▶ treperi ispred zadane temperature spremnika.

► Pritisnite desni postavnik 🗄 .

Zadana temperatura je označena.

| Topla voda             |   | ∃ 5  |  |
|------------------------|---|------|--|
| parametri              |   |      |  |
|                        |   |      |  |
| Tem.sprem. zadana      | ► | 58°C |  |
|                        |   |      |  |
|                        |   |      |  |
| >izbor zad.temperature |   |      |  |

➤ Okrećite desni postavnik dok se ne prikaže željena zadana temperatura.

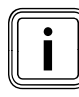

Odaberite temperaturu tople vode tako da se pokrije točno Vaša potreba za toplinom. Tako možete uštedjeti energiju i troškove.

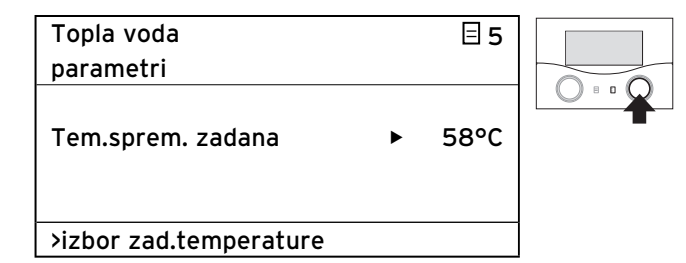

➤ Pritisnite desni postavnik 🗈 .

Zadana temperatura se snima.

Nakon duljeg vremena nekorištenja automatski se ponovno prikazuje grafički prikaz.

#### 5.10 Informacije o solarnom spremniku

Ako se želite informirati o solarnom spremniku, pozovite izbornik  $\Box$  6 ( $\rightarrow$  odl. 5.1.1).

Izbornik prikazuje temperature izmjerene na svim osjetnicima.

U ovom izborniku nije moguće unositi postavke.

| Solar.spremnik  | ⊟ 6   |
|-----------------|-------|
| Informacija     |       |
| Osj.spremnika 1 | 60 °C |
| Osj.spremnika 2 | 55 °C |
| Osjetnik TD 1   | 30 °C |
| Osjetnik TD 2   | 59°C  |
| Osjetnik TD 3   | 22 °C |

## 5.11 Izmjena naziva toplinskog kruga i cirkulacijskih pumpi

Da biste imali bolji pregled Vašeg sustava grijanja, tvornički zadane nazive za toplinske krugove i cirkulacijske crpke možete individualno promijeniti.

Ako Vaš sustav grijanja raspolaže s više toplinskih krugova i jednim spremnikom za toplu vodu, onda regulator prikazuje samo tvornički namještene nazive toplinskih krugova.

| Nazivi  |                      | ∃7 |
|---------|----------------------|----|
| Izmjena |                      |    |
| TK1     | : ► <mark>HK1</mark> |    |
| TK2     | : TK2                |    |
|         |                      |    |
|         |                      |    |
| > izbor |                      |    |

Možete mijenjati parametre označene sivom bojom.

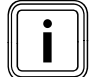

Naziv se može sastojati od maksimalno 10 znakova i to 0 ... 9, A ... Z i praznih mjesta.

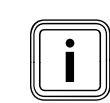

Izmijenjeni nazivi se automatski preuzimaju i prikazuju u datim izbornicima.

#### Tako mijenjate naziv HK 1 u Etaža:

Preduvjet: izbornik **⊟ 7 Izmjena naziva** prikazuje se na zaslonu (→ **odl. 5.1.1)**.

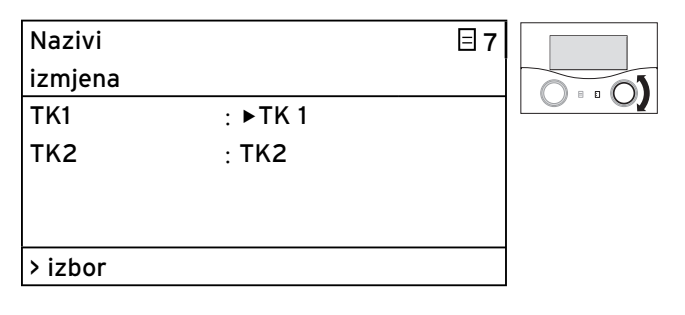

 Okrećite desni postavnik [], dok kursor > ne počne treperiti ispred stavke Nazivi (za HK1).

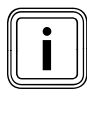

Uvijek možete promijeniti samo 1 znak. Ako želite promijeniti cijeli naziv, onda svaki znak pojedinačno morate promijeniti i eventualno dodati znakove. Ako želite izbrisati neki znak, onda taj znak morate prepisati praznim mjestom.

| Nazivi  |                  | ∃7 |  |
|---------|------------------|----|--|
| Izmjena |                  |    |  |
| TK1     | : ▶ <b>T</b> K 1 |    |  |
| TK2     | : TK2            |    |  |
|         |                  |    |  |
|         |                  |    |  |
| > izbor |                  |    |  |
|         |                  |    |  |

Pritisnite desni postavnik E.

Prvo slovo naziva je označeno.

| Nazivi  |         | ∃7 |  |
|---------|---------|----|--|
| Izmjena |         |    |  |
| TK1     | : ►EK 1 |    |  |
| TK2     | : TK2   |    |  |
|         |         |    |  |
|         |         |    |  |
| > izbor |         |    |  |

≻ Okrećite desni postavnik 🖸 dok se ne prikaže slovo E.

| Nazivi  |         | ∃7 |  |
|---------|---------|----|--|
| Izmjena |         |    |  |
| TK1     | : ►EK 1 |    |  |
| TK2     | : TK2   |    |  |
|         |         |    |  |
|         |         |    |  |
| > izbor |         |    |  |

► Pritisnite desni postavnik 🗈 . Slovo **E** se snima.

| Nazivi  |        | ∃7 |  |
|---------|--------|----|--|
| Izmjena |        |    |  |
| TK1     | : ►K 1 |    |  |
| TK2     | : TK2  |    |  |
|         |        |    |  |
|         |        |    |  |
| > izbor |        |    |  |

► Okrećite desni postavnik 🗄 dok pokazivač 🖬 počne treperiti ispred slova **K**.

| Nazivi  |                      | ⊟7 |  |
|---------|----------------------|----|--|
| Izmjena |                      |    |  |
| TK1     | : ► <mark>K</mark> 1 |    |  |
| тк2     | : TK2                |    |  |
|         |                      |    |  |
|         |                      |    |  |
| > izbor |                      |    |  |

► Pritisnite desni postavnik 🗈 . Slovo **K** je označeno.

| Nazivi  |        | ∃7 |  |
|---------|--------|----|--|
| Izmjena |        |    |  |
| TK1     | : ►T 1 |    |  |
| TK2     | : TK2  |    |  |
|         |        |    |  |
|         |        |    |  |
| > izbor |        |    |  |

| Nazivi  |        | ∃ 7 |  |
|---------|--------|-----|--|
| Izmjena |        |     |  |
| TK1     | : ►T 1 |     |  |
| TK2     | : TK2  |     |  |
|         |        |     |  |
|         |        |     |  |
| > izbor |        |     |  |

► Pritisnite desni postavnik 🖸 . Slovo **T** se snima.

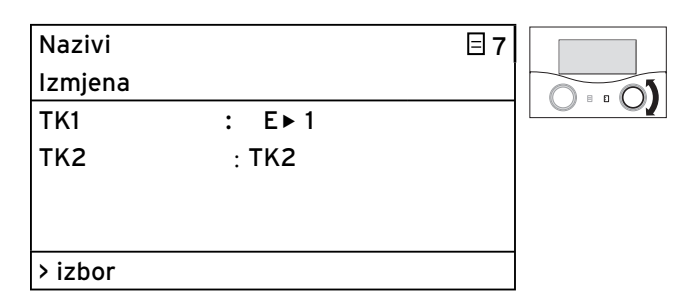

➤ Okrećite desni postavnik dok pokazivač •ne počne treperiti ispred **praznog mjesta**.

| Nazivi  |        | ⊟ 7 |  |
|---------|--------|-----|--|
| Izmjena |        |     |  |
| TK1     | : E► 1 |     |  |
| TK2     | : TK2  |     |  |
|         |        |     |  |
|         |        |     |  |
| > izbor |        |     |  |

➤ Pritisnite desni postavnik Prazno mjesto je označeno.

| Nazivi  |              | ∃7 |  |
|---------|--------------|----|--|
| Izmjena |              |    |  |
| TK1     | : E►A1       |    |  |
| тк2     | : <b>TK2</b> |    |  |
|         |              |    |  |
|         |              |    |  |
| > izbor |              |    |  |

➤ Okrećite desni postavnik [] dok se ne prikaže slovo T. ➤ Okrećite desni postavnik [] dok se ne prikaže slovo A.

| Nazivi  |        | ∃7 |  |
|---------|--------|----|--|
| Izmjena |        |    |  |
| TK1     | : E►A1 |    |  |
| тк2     | : TK2  |    |  |
|         |        |    |  |
|         |        |    |  |
| > izbor |        |    |  |

➤ Pritisnite desni postavnik E . Slovo T se snima.

> Ponovite ove radne korake još za niz slova GE 1.

Rezultat bi trebao izgledati ovako:

| Nazivi  |           | ∃7 |
|---------|-----------|----|
| Izmjena |           |    |
| TK1     | : ETAGE 1 |    |
| TK2     | : TK2     |    |
|         |           |    |
|         |           |    |
| > izbor |           |    |

Regulator snima novi naziv i prikazuje ga od sad u svim izbornicima.

Nakon duljeg vremena nekorištenja ponovno se automatski prikazuje grafički prikaz.

#### 5.12 Pregledavanje parametara na servisnoj razini

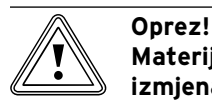

## Materijalno oštećenje zbog nepropisnih izmjena!

Krivo namješteni parametri mogu dovesti do materijalnih oštećenja na sustavu za grijanje. Samo ovlašteni serviseri smiju namještati parametre na servisnoj razini.

 Nikad nemojte mijenjati postavke u izbornicima C1 ... C15 i A1 ... A8.

Izbornik ∃ **8** je zadnji izbornik na korisničkoj razini. Serviser mora unijeti broj šifre (pristupna šifra) kako bi izvršio prebacivanje na servisnu razinu i namjestio parametre specifične za sustav.

Na taj način se parametri specifični za sustav štite od nenamjernog mijenjanja.

Korisnik bez unosa broja šifre može pregledavati parametre specifične za sustav, ali ih ne može mijenjati.

Ovako možete pregledavati parametre specifične za sustav:

Preduvjet: izbornik **∃ 7 Aktiviranje razine šifre** prikazuje se na zaslonu (**→ odl. 5.1.1**).

| razina šifre |      | ≡ 8 |
|--------------|------|-----|
| aktiviranje  |      |     |
| broj šifre:  |      |     |
|              | 0000 |     |
| standardna   |      |     |
| šifra:       |      |     |
|              | 1000 |     |
| >unos znamen | ıki  |     |

► Pritisnite lijevi postavnik 🗏 .

Sve postavke sada možete vidjeti na razini servisera, čak i ako nisu namještene.

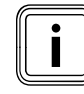

Kad okrenete lijevi postavnik ⊟, možete vidjeti sve izbornike na razini servisera i na razini korisnika. Na razini za korisnika i dalje možete namještati sve parametre.

#### Napuštanje servisne razine

Nakon ca. 60 minuta razina servisera se automatski blokira. U svako vrijeme ponovno možete pogledati parametre specifične za sustav na servisnoj razini.

#### 5.13 Korištenje posebnih funkcija

Posebne funkcije pozivate iz osnovnog prikaza. 3 posebne funkcije

- Funkcija štednje
- Party funkcija
- Jednokratno punjenje spremnika

poredane su jedna za drugom kao slijed izbornika.

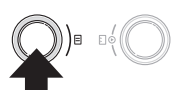

 Pritisnite (jednom do triput) lijevi postavnik dok se ne prikažu željene posebne funkcije.

#### 5.13.1 Aktiviranje funkcije štednje

Funkcija štednje Vam omogućuje reguliranje sustava grijanja unutar vremenskog prozora do određenog vremena na sniženoj temperaturi.

| Sr 02.12.09 | 15:43      | -3°C  |  |
|-------------|------------|-------|--|
|             |            |       |  |
| TK1         | ▶ Grijanje | 22 °C |  |
| Etaža1      | Eco 🌣      | 20°C  |  |
| Spremnik    | Auto 🌣     |       |  |
| Solarno     | Auto       |       |  |
|             | VRS 620    |       |  |

► Jednom pritisnite lijevi postavnik 🗏 .

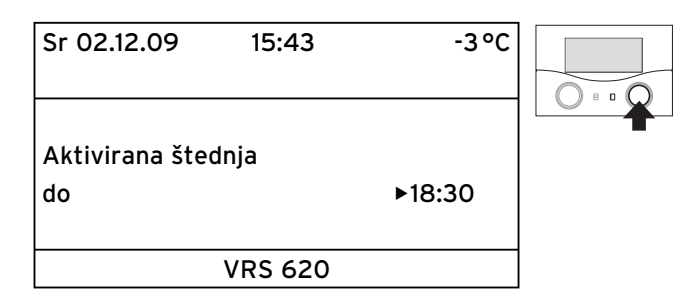

Regulator prikazuje izbornik funkcije štednje. Pokazivač • stoji ispred parametra **Kraj funkcije štednje**.

| Sr 02.12.09      | 15:43 |   | -3°C  |  |
|------------------|-------|---|-------|--|
| Aktivirana štec  | Inja  |   |       |  |
| do               |       | Þ | 18:30 |  |
| >izbor kraja vre | emena |   |       |  |

 Pritisnite desni postavnik kako biste označili parametar Završetak funkcije štednje.

| Sr 02.12.09      | 15:43 |   | -3°C  |  |
|------------------|-------|---|-------|--|
|                  |       |   |       |  |
| Aktivirana šteo  | Inja  |   |       |  |
| do               |       | ► | 18:30 |  |
|                  |       |   |       |  |
| >izbor kraja vre | emena |   |       |  |

 Okrenite desni postavnik I dok ne namjestite vrijeme do kojega se funkcija štednje mora završiti.

| -3°C    |                 |
|---------|-----------------|
|         |                 |
|         |                 |
| ▶ 22:30 |                 |
|         |                 |
|         |                 |
|         | -3°C<br>► 22:30 |

➤ Pritisnite desni postavnik E. Namješteno vrijeme se snima.

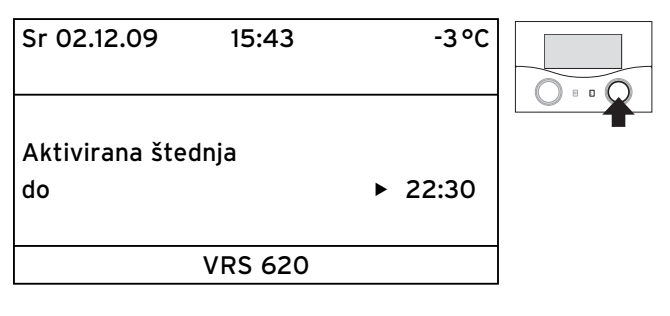

Funkcija štednje je aktivirana do namještenog vremena. Kad se postigne namješteno vrijeme, onda se funkcija štednje automatski završava i zaslon prikazuje grafički prikaz.

#### Prekid funkcije štednje

#### 5.13.2 Aktiviranje Party funkcije

Kad aktivirate Party funkciju, vremena grijanja i vremena za toplu vodu djeluju nakon sljedeće točke isključenja do sljedećeg početka grijanja tj. stvarne postavke grijanja kratkotrajno se stavljaju izvan snage. Party funkcijom su pogođeni samo toplinski krugovi tj. krugovi spremnika za toplu vodu, koji su namješteni u načinima rada **Auto** ili **ECO**.

| Sr 02.12.09 | 15:43     |   | -3°C  |  |
|-------------|-----------|---|-------|--|
| тк1         | ▶ Grijanj | e | 22 °C |  |
| Etaža1      | Eco       | ⇔ | 20°C  |  |
| Spremnik    | Auto      | ₽ |       |  |
| Solarno     | Auto      |   |       |  |
|             | VRS 620   | ) |       |  |

- Provjerite je li za toplinski krug i spremnik tople vode namješten način rada Auto ili Eco.
- ➤ Ako to nije slučaj, onda namjestite način rada Auto ili Eco (→ odl. 5.3.1).
- Pritisnite dvaput lijevi postavnik E .

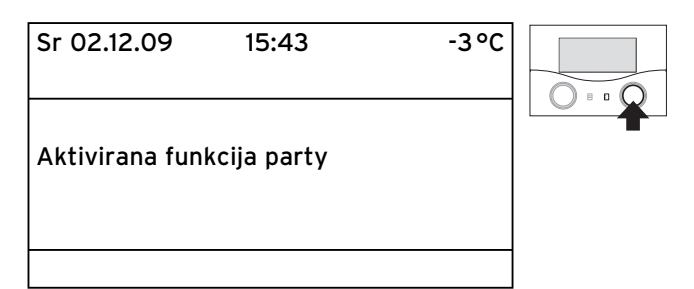

Regulator prikazuje izbornik funkcije Party. Funkcija Party je aktivirana. Nisu potrebna nikakva namještanja. Ako se posljednji toplinski krug ponovno počne grijati (prebacivanje sa sniženja na grijanje), onda se funkcija Party automatski završava i regulator prikazuje osnovni prikaz.

#### Prekif funkcije Party

#### 5.13.3 Aktiviranje funkcije jednokratnog punjenja spremnika

Funkcija jednokratnog punjenja spremnika omogućuje Vam jednokratno punjenje spremnika za toplu vodu neovisno o aktualnom vremenskom programu.

| Sr 02.12.09 | 15:43      | -3°C  |   |
|-------------|------------|-------|---|
| T1/1        | . Criterie | 22.00 |   |
| INI         | Grijanje   | 22 °C | 1 |
| Etaža1      | Eco 🌣      | 18 °C |   |
| Spremnik    | Auto 🛈     | 20°C  |   |
| Solarno     | Auto       |       |   |
|             | VRS 620    |       |   |

► Pritisnite triput lijevi postavnik 🗐 .

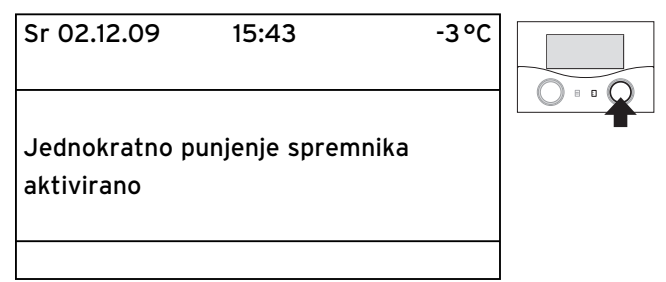

Regulator prikazuje izbornik jednokratno punjenje spremnika. Funkcija jednokratno punjenje spremnika je aktivirana. Nisu potrebna nikakva namještanja. Kad je sadržaj vode spremnika zagrijan na namještenoj temperaturi tople vode, onda se funkcija automatski završava i regulator prikazuje grafički prikaz.

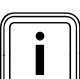

Temperaturu tople vode određuje serviser pri puštanju sustava grijanja u rad.

#### Prekid jednokratnog punjenja spremnika

Pritisnite jedanput lijevi postavnik I.
 Regulator dovršava funkciju Jednokratno punjenje spremnika i prebacuje se u osnovni prikaz

#### 5.14 Servisne funkcije (samo za servisera)

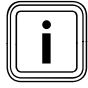

Servisne funkcije su rezervirane za servisera i županijskog dimnjačara.

Funkcija čišćenja dimnjaka je potrebna za mjerenje emisije, a ručni pogon za provjeru funkcija.

Ako ste nenamjerno aktivirali servisne funkcije, završite ih tako što ćete oba postavnika ⊟ i ⊡ pritiskati istovremeno dok se zaslon ponovno ne prebaci na osnovni prikaz.

#### 5.15 Osiguravanje zaštite od smrzavanja

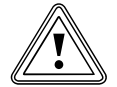

#### Oprez! Materijalna oštećenja zbog mraza!

Ako tijekom Vaše odsutnosti nije osigurana dovoljna zaštita od smrzavanja za Vaš sustav grijanja, onda može doći do oštećenja na zgradi i na sustavu grijanja.

 Obratite pozornost na to da tijekom Vaše odsutnosti bude zajamčena dovoljna zaštita od smrzavanja.

Vaš regulator je opremljen funkcijom zaštite od smrzavanja (ovisno o vanjskoj temperaturi). Funkcija zaštite od smrzavanja osigurava u načinima rada **Isključeno** i **Eco** (izvan vremenskih prozora) zaštitu od smrzavanja Vašeg sustava za grijanje.

Ako je namješten način rada **Eco** i ako nije aktivirana funkcija zaštite od smrzavanja (ovisno o vanjskoj temperaturi),onda se toplinski krug isključuje u sniženom vremenu.

Ako se vanjska temperatura spusti ispod vrijednosti +3 °C, za svaki toplinski krug se automatski zadaje namještena temperatura spuštanja (noć) (**odl. 5.8**).

#### Ovako osiguravate zaštitu od smrzavanja:

- Provjerite je li Vaš uređaj za grijanje priključen na strujnu mrežu. Uređaj za grijanje ne smije biti odvojen od mreže.
- Provjerite način rada koji je namješten na regulatoru. Zaštita od smrzavanja osigurana je samo u načinima rada Isklj i Eco.

#### 5.16 Čišćenje i njega regulatora

- Kućište regulatora čistite vlažnom krpom.
- Ne primjenjujte sredstva za čišćenje ili ribanje koja bi mogla oštetiti elemente za upravljanje i zaslon.

#### 5.17 Prijenos podataka

Prijenos podataka se događa samo ako je Vaš sustav grijanja opremljen vanjskim osjetnikom VRC DCF (→ **Tab. 1.1**, Br. art.. ).

Uvijek traje oko 15 minuta dok se aktualiziraju svi podatci (vanjska temperatura, DCF, stanje uređaja itd.), prema mjesnim odrednicama.

## 6 Otklanjanje smetnji

U slučaju smetnji na sustavu grijanja regulator prikazuje dojave pogrešaka u formatu nešifriranog teksta.

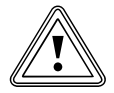

#### Oprez! Materijalno oštećenje zbog nepropisnih izmjena!

Nepropisne izmjene mogu oštetiti regulator ili solarni sustav.

 Ni pod kojim uvjetima ne poduzimajte sami izmjene ili preinake na regulatoru ili drugim dijelovima solarnog sustava.

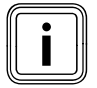

Uklanjanje pogrešaka smije izvoditi samo ovlašteni serviser.

Povremeno kontrolirajte zaslon regulatora.
 Tako možete brzo utvrditi moguće smetnje u sustavu.

- U slučaju smetnji stupite u kontakt sa serviserom.
- ► Recite serviseru opis greške (tekst pogreške).

#### 6.1 Poruka o održavanju

Regulator u drugom redu izbornika može prikazati poruku o održavanju:

- Održavanje + broj telefona servisera

| Ne 01.11.09   | 15:43    |    | -3°C  |
|---------------|----------|----|-------|
| Održ. 02191 1 | 23456    |    |       |
| TK1           | ► Grijan | je | 22 °C |
| Etaža1        | Eco      | ¢  | 18 °C |
| Spremnik      | Auto     | 0  | 60 °C |
|               |          |    |       |
| VRS 620       |          |    |       |
|               |          |    | ×     |

SI. 6.1 Primjer jedne poruke o održavanju

Ova poruka o održavanju upozorava Vas na potrebno održavanje sustava za grijanje.

Dodatno se pojavljuje broj telefona servisa Vašeg servisera ako ga je serviser uprogramirao.

#### 6.2 Dojave kvara

Ako se na sustavu grijanja pojavi pogreška, onda regulator prikazuje tekst pogreške u drugom redu izbornika.

| Sr 02.12.09          | 15:43     |    | -3°C  |
|----------------------|-----------|----|-------|
| VR 60 (4) Pog.spaja. |           |    |       |
| TK1                  | ▶ Grijanj | ie | 22 °C |
| Etaža1               | Eco       | ᡇ  | 20°C  |
| Spremnik             | Auto      | ᡇ  | 60 °C |
| Solarno              | Auto      |    |       |
|                      | VRS 620   | )  |       |

SI. 6.2 Primjer Dojava kvara

## 6 Otklanjanje smetnji

| Tekst pogreške                                                                             | Uzrok pogreške                                                                                                    |
|--------------------------------------------------------------------------------------------|----------------------------------------------------------------------------------------------------|
| VR 60 (4) Pog.spaja.                                                                       | Nema komunikacije modulom mije-<br>šalice VR 60 s namještenom adre-<br>som sabirnice 4.<br>Prikazuju se:<br>- dotična komponente<br>- nedostupna adresa<br>- napomena o tomu da je komuni-<br>kacija prekinuta<br>- da kabel sabirnice nije priključen<br>- nema napajanja naponom,<br>- da je komponenta u kvaru. |
| Uređaj Pog.spaja.                                                                          | Nema komunikacije prema uređaju<br>za grijanje. Ova poruka ukazuje na<br>grešku uređaja za grijanje. Vjero-<br>jatno je izvan pogona.                                                                                                    |
| Kvar na uređaju                                                                            | Uređaj za grijanje preko eBUS-a<br>dojavljuje smetnju<br>Vidjeti upute za uređaj za grijanje                                                                                                    |
| VRS 620 Izbor VF1                                                                          | Osjetnik polaznog voda VF1 je u<br>kvaru.                                                                                                    |
| VR 60 (4) lzbor VFa,<br>VIH-RL senzor T1 pogreška,<br>VPM W (1) senzor T1<br>pogreška,<br> | Prikazuju se:<br>- dotična komponente<br>- dotični senzor s oznakom na<br>ProE utičnoj letvici<br>Mogući uzroci:<br>- prekid<br>- kratki spoj dotičnog senzora.                                                                                                    |
| TK1 Temperaturna greška                                                                    | Zadana vrijednost temperature<br>toplinskog kruga TK2 još uvijek<br>nije postignuta nakon definiranog<br>vremena.<br>Ovo vrijeme namješta serviser u<br>izborniku C11:<br>Parametar Prepoznavanje temp.<br>greške prema ; Tvornički: ISKLJ).<br>Područje namještanja: ISKLJU-<br>ČENO, 0 - 12 h                    |
| U kombinaciji sa spremnikom za toplu vodu mogu se prika.<br>sljedeće pogreške:             |                                                                                                    |
| Pogreška na anodi strane<br>struje                                                         | Kontrolom anode strane struje<br>VIH-RL utvrđena je pogreška.                                                                                                    |
| VIH-RL ovapnjenje WT                                                                       | Elektronika VIH-RL je utvrdila da<br>je potrebno održavanje za izmje-<br>njivač topline.                                                                                                    |

Tab. 6.1: Tekstovi pogrešaka i uzroci pogrešaka

Daljnji tekstovi pogrešaka i opis uzroka pogrešaka pronađite u uputama za komponente Vašeg sustava grijanja.

#### 6.3 Prepoznavanje i otklanjanje smetnji

#### Zaslon ostaje taman odn. ne reagira na rukovanje

 Ako zaslon ostaje taman ili ako preko postavnika ne možete izvršiti nikakve izmjene prikaza, onda stupite u kontakt s Vašim serviserom.

#### Regulator prikazuje dojavu kvara

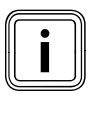

Ako se u 2. retku izbornika prikaže tekst pogreške, onda odmah pozovite servisera da otkloni pogrešku. Pogreške smiju otklanjati samo ovlašteni serviseri.

 Napomene o otklanjanju grešaka pronaći ćete u uputama za rukovanje uređaja za grijanje.

## 7 Stavljanje izvan pogona

Potpuno stavljanje izvan pogona smije provesti samo ovlašteni serviser. On također preuzima odgovornost za ispravno stavljanje izvan pogona i demontažu.

#### 7.1 Privremeno stavljanje grijanja izvan pogona

 Ako želite privremeno staviti Vaše grijanje izvan pogona, onda obratite pozornost na upute za uporabu Vašeg sustava grijanja.

#### 7.2 Privremeno isključivanje regulatora

**Oprez!** 

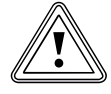

**Materijalna oštećenja zbog smrzavanja!** Funkcija zaštite od smrzavanja aktivna je samo ako je regulator uključen.

- Nikad ne isključujte regulator u slučaju opasnosti od smrzavanja.
- Uključite glavnu sklopku regulatora u položaju "I".

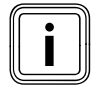

Ako vanjski osjetnik Vašeg sustava grijanja ne može primati DCF signal, onda nakon uključivanja regulatora možete ručno namjestiti vrijeme i datum.

- Pobrinite se da vrijeme i datum ispravno budu namješteni kako bi namješteni vremenski program i program za godišnji odmor ispravno radili i kako bi se mogao nadgledati sljedeći termin održavanja.
- Dajte da se regulator uključi kako biste u svako vrijeme imali pregled statusa sustava grijanja i brzo primijetili pojavu smetnje.
- Ako tijekom toplih dana ili Vaše odsutnosti želite uštedjeti energiju, koristite program za godišnji odmor (+ odl. 5.7).

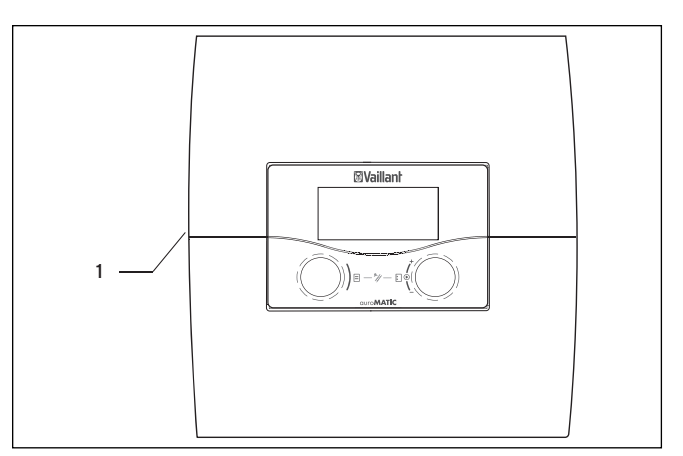

SI. 7.1 Uključivanje/isključivanje regulatora

#### Legenda

1 Nagibni prekidač

 Pritisnite nagibni prekidač (1) kako biste uključili/ isključili regulator.

### 8 Recikliranje i zbrinjavanje otpada

Kako vaš Vaillantov regulator calorMATIC 620, tako i pripadajuće transportno pakiranje sastoje se najvećim dijelom iz sirovina pogodnih za recikliranje.

#### Uređaj

Vaš Regulator kao i sav dodatni pribor ne spadaju u kućni otpad. Pobrinite se da stari uređaj i, prema potrebi, postojeći dodatni pribor, budu na prikladan način zbrinuti.

#### Pakiranje

Zbrinjavanje transportne ambalaže prepustite stručnom instalateru koji je dotični uređaj ugradio.

### 9 Savjeti za štednju energije

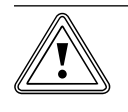

#### . Materijalna oštećenja zbog mraza!

Ako zimi nije osigurana dovoljna zaštita od smrzavanja za Vaš sustav grijanja, onda to dovodi do oštećenja na zgradi i sustavu grijanja.

 Pobrinite se da zimi ostane dostatna zaštita od smrzavanja.

#### Sniženi rad sustava grijanja

**Oprez!** 

Snizite temperaturu prostorije za vrijeme Vašeg noćnog odmora i odsutnosti. Najjednostavnije i najpouzdanije snižavate sobnu temperaturu pomoću uređaja regulatora s individualno izbornim vremenskim programima. Namjestite temperaturu prostorije tijekom vremena smanjenja za cca. 5 °C manje nego tijekom vremena punog grijanja. Snižavanje za više od 5 °C ne donosi daljnje uštede energije, jer će za sljedeći period punog grijanja biti potrebna povišena snaga grijanja. Samo kod duljih odsutnosti, npr. godišnjeg odmora, isplati se temperaturu dalje snižavati.

#### Zadana sobna temperatura

Namjestite zadanu sobnu temperaturu tako da upravo odgovara Vašem osjećaju udobnosti. Svaki stupanj preko toga znači povišeni potrošak energije od otprilike 6 %. Prilagodite temperaturu prostorije i odgovarajućoj namjenu toga prostora. Npr., obično nije potrebno spavaću sobu ili rijetko korištene prostorije zagrijavati na 20 °C.

#### Ravnomjerno grijanje

Često će se u stanu sa centralnim grijanjem zagrijavati samo jedna jedina prostorija. Preko površina koje okružuju ove prostore, dakle zidovi, vrata, prozori, strop, pod, nekontrolirano će se zagrijavati negrijani susjedni prostori pa se neželjeno gubi toplinska energija. Snaga radijatora koje tako zagrijava prostoriju za takav način rada nije više dostatna. Posljedica je da se prostorija više ne može dostatno zagrijati pa može nastati nelagodan osjećaj hladnoće (isti efekt nastaje ako vrata između zagrijanih i slabije ili nikako zagrijavanih prostora ostanu otvorena).

To je lažna štednja: grijanje radi i usprkos tome klima prostorije nije ugodno topla.

Veći toplinski komfor i smisleniji način rada će se ostvariti ako će se sve prostorije unutar stana zagrijavati ravnomjerno i prema njihovoj uporabi.

#### Termostatski ventili i regulator sobne temperature

Termostatski ventili na svim radijatorima točno održavaju jednom namještenu sobnu temperaturu. Pomoću termostatskih ventila povezanih na regulator sobne temperature ili regulator vođen vremenskim prilikamamožete prilagoditi temperaturu prostorije Vašim potrebama i postići ekonomičan način rada Vašeg sustava grijanja.

Temostatski ventil ovako radi: Ako sobna temperatura prekorači vrijednost namještenu na glavi osjetnika, onda se termostatski ventil automatski zatvara. Ako sobna temperatura prekorači donju granicu namještene vrijednosti, onda ponovno otvorite termostatski ventil.

#### Ne prekrivajte regulacijske uređaje

Ne prekrivajte regulacijski uređaj pokućstvom, zavjesama ili drugim predmetima. Mora se omogućiti dovoljno i neometano cirkuliranje zraka u prostoriji. Prekriveni termostatski ventili mogu biti opremljeni daljinskim osjetnicima, pa tako ostaju i dalje funkcionalni.

## Ugradnja regulacije grijanja ovisne o vremenskim uvjetima

Regulacija grijanja vođena prema vremenu regulira temperaturu grijanja polaznog voda u ovisnosti od vanjske temperature. Tako se osigurava da se ne proizvodi više topline nego što je trenutačno potrebno. Pomoću integriranih vremenskih programa, uključuju se i isključuju željene faze grijanja i smanjenja grijanja (npr. noću). Regulacija grijanja vođena prema vremenu povezana s termostatskim ventilima predstavlja ekonomičan oblik regulacije grijanje.

#### Provjetravanje stambenih prostorija

Prozore otvarajte tijekom razdoblje grijanja samo za provjetravanje, a ne za reguliranje temperature. Učinkovitije je i energija se bolje štedi ako prozore otvorite kratko u jednom mahu, nego da ih držite dugotrajno otvorene na kip. Tijekom prozračivanja zatvorite sve termostatske ventile tj. namjestite postojeće regulatore temperature u prostoriji na minimalnu temperaturu. Ovim mjerama osigurava se dovoljna izmjena zraka bez nepotrebnog hlađenja i gubitaka energije.

#### Ovako aktivno štedite:

- Aktivirajte funkciju štednje tijekom prozračivanja ili prilikom kratkotrajne odsutnosti.
- Dogrijavanje prilagodite svojim navikama stanovanja.

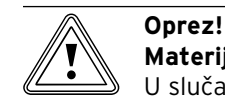

#### Materijalna oštećenja zbog smrzavanja!

- U slučaju dulje odgode zaštite od smrzavanja dijelovi sustava mogu smrznuti. > Postavka odgode zaštite od smrzavanja
- rezervirana je za servisera!
- Isprogramirajte Vaše vrijeme odmora kako se u slučaju dulje odsutnosti ne bi nepotrebno grijalo.
- Namjestite temperaturu tople vode (za toplu vodu) na najmanju potrebnu vrijednost tako da se pokrije Vaša potreba za toplinom.
- Po mogućnosti namjestite način rada Eco za sve toplinske krugove i dajte da serviser prilagodi vrijeme odgode zaštite od smrzavanja.

U načinu rada **Eco** grijanje se tijekom noći u potpunosti isključuje. Ako vanjska temperatura padne ispod +3 °C, reguliranje se vrši prema namjestivom vremenu odgode zaštite od smrzavanja. Kod kuća s dobrom toplinskom izolacijom vrijeme odgode zaštite od smrzavanja može se produljiti.

#### Optimiziranje solarnog prinosa

Korištenjem sunca tj. besplatne solarne energije čuvate okoliš i smanjujete troškove energije. Solarna energija se koristi za zagrijavanje solarnih spremnika (npr. spremnika za toplu vodu). Ušteđena energija prikazuje se putem solarnog prinosa u kilovat satima. Ako je temperatura u solarnom kolektoru za određenu razliku temperatura viša od one u donjem području spremnika solarnog spremnika za toplu vodu, tada se uključuje solarna crpka i toplinska energija se prenosi na pitku vodu u spremniku. Solarni prinos je ograničen maksimalnom temperaturom u spremniku i zaštitnom funkcijom solarnog kruga, koja sprečava pregrijavanje solarnog spremnika tj. vodova solarnog kruga. Kad je sunčevo zračenje premalo, solarni spremnik za vodu se dogrijava pomoću grijača. Aktiviranje dogrijavanja provodi se utvrđivanjem zadane vrijednosti tople vode i vremenskog okvira za toplu vodu. Ako je temperatura u gorniem području solarnog spremnika za toplu vodu ispod zadane vrijednosti za toplu vodu za 5°C. tada se uključuje grijač, kako bi se pitka voda u spremniku zagrijala na zadanu vrijednost za toplu vodu. Kad se dostigne zadana vrijednost za toplu vodu grijač za dogrijavanje se isključuje. Dogrijavanja putem grijača provodi se samo tijekom programiranog vremenskog razdoblja za toplu vodu. Putem u nastavku opisanih mogućnosti solarni se prinos može optimizirati na razini korisnika.

#### Optimiziranje od strane operatera

Kao operater možete optimizirati solarni prinos putem sljedećih mjera:

- optimiziranjem vremenskog okvira za zagrijavanje vode,
- smanjenjem zadane vrijednosti za toplu vodu.

## Optimiziranje vremenskog okvira za pripremu tople vode

Za pripremu tople vode se može programirati vremenski okvir. Unutar vremenskih okvira topla voda se zagrijava putem grijača ako je temperatura niža od zadane vrijednosti za toplu vodu za 5°. Ova funkcija dogrijavanja Vam jamči odgovarajuću ugodnu temperaturu tople vode. Izvan vremenskog okvira za zagrijavanje vode se koristi isključivo besplatna solarna energija (kad je dovoljno jako sunčevo zračenje).

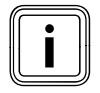

Kolektor donosi većinu solarne energije izravno od sunčevih zraka. Za oblačnih dana do kolektora dospijeva manje sunca. Tada je solarni prinos nešto niži.

- > Optimizirajte vremenski okvir.
   U zaslonskom izborniku ⊟3 "Vremenski programi za toplu vodu" možete unijeti sve potrebne postavke (→ odlomak 5.6).
- ≻

Pri uporabi cirkulacijske crpke unutar namještenih vremenskih programa uvijek se šalje toplija voda iz spremnika do pojedinog ispusnog mjesta, kako bi topla voda što brže došla do ispusnog mjesta. Voda se hladi i pri dobro izoliranim cirkulacijskim cjevovodima. Pritom se hladi spremnik pitke vode. Kako biste to spriječili, vremenski okvir suzite koliko je moguće.

Elegantnije je primjenjivati tipke za jednokratno pokretanje cirkulacijske crpke.

Nakon aktiviranja tipki, cirkulacijska crpka radi 5 minuta i pumpa toplu vodu do svih ispusnih mjesta za toplu vodu. Tako se cirkulacijska crpka koristi i izvan vremenskih okvira.

 O tome pitajte stručnjaka koji je instalirao cirkulacijske crpke.

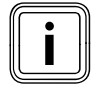

Moguć je gubitak udobnosti.

Ako cirkulacijske crpke nisu u upotrebi, put tople vode između ispusnog mjesta i spremnika obzirom na duljinu voda traje dulje.

#### Korištenje posebnog načina rada jednokratnog punjenja spremnika

S posebnim načinom rada **jednokratno punjenje spremnika** spremnik za toplu vodu može se zagrijati jednokratno izvan vremenskog prozora. Tako po potrebi i izvan vremenskih prozora topla voda brzo stoji na raspolaganju.

#### Smanjenje zadane vrijednosti za toplu vodu

Ako je unutar programiranog vremenskog okvira temperatura niža od zadane vrijednosti za toplu vodu za 5°C, tada se uključuje grijač kako bi se zagrijala pitka voda.

Kad se dostigne zadana vrijednost tople vode, grijač se isključuje.

- ➤ Namjestite na regulatoru zadanu vrijednost za toplu vodu u skladu s Vašim potrebama (→ odlomak 5.8).
- Namjestite zadanu vrijednost za toplu vodu na koliko je moguće niže.

Što je niža zadana temperatura, to se manje uređaj za grijanje mora dogrijavati. Koristi se više solarne energije.

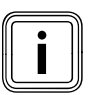

Što je niža zadana vrijednost, to je rjeđe dogrijavanje putem grijača. Besplatna solarna energija se može češće koristiti.

#### Optimiziranje od strane stručnjaka

#### Optimiziranje maksimalne temperature solarnog spremnika

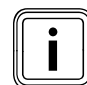

Maksimalnu temperaturu solarnog spremnika neka namjesti stručna osoba kako bi se postigao optimalni solarni prinos. Kako bi se postigao što je moguće viši prinos od solarnog grijanja, a s druge strane da bi se omogućila zaštita od kamenca, može se namjestiti maksimalno ograničenje temperature solarnog spremnika. Ako se prekorači podešena maksimalna temperatura, solarna crpka se isključuje.

### 10 Jamstvo i služba za korisnike

#### 10.1 Tvorničko jamstvo

Tvorničko jamstvo vrijedi 2 godine uz predočenje računa s datumom kupnje i ovjerenom potvrdom o jamstvu i to počevši od dana prodaje na malo. Korisnik je dužan obvezno poštivati uvjete navedene u jamstvenom listu.

#### 10.2 Servisna služba

Korisnik je dužan pozvati ovlašteni servis za prvo puštanje uređaja u pogon i ovjeru jamstvenog lista. U protivnom tvorničko jamstvo nije važeće. Sve eventualne popravke na uređaju smije obavljati isključivo ovlašteni servis.

Popis ovlaštenih servisa moguće je dobiti na prodajnim mjestima ili u predstavništvu tvrtke Vaillant GmbH, Planinska ul. 11, Zagreb ili na internetskoj stranici: www.vaillant.hr.

## 11 Tehnički podatci

#### 11.1 auroMATIC 620

| Opis uređaja                                                                                                    | Jedinice                           | Vrijed-<br>nost            |
|----------------------------------------------------------------------------------------------------|------------------------------------|----------------------------|
| Radni napon<br>Potrošnja snage regulacijskog uređaja<br>Kontaktno opterećenje izlaznog releja<br>(maks.)                             | V AC/Hz<br>VA<br>A                 | 230/50<br>4<br>2           |
| Maksimaina cjelokupna struja<br>Najkraći razmak ukapčanja<br>Radna rezerva<br>Dopuštena temp. okoline maks.<br>Radni napon osjetnika | A<br>min<br>°C<br>V                | 6,3<br>10<br>15<br>40<br>5 |
| Minimalni poprečni presjek<br>- vodova za osjetnike<br>- priključnih vodova od 230 V                                                 | mm <sup>2</sup><br>mm <sup>2</sup> | 0,75<br>1,50               |
| Mjere zidne konstrukcije<br>- Visina<br>- Širina<br>- Dubina                                                                         | mm<br>mm<br>mm                     | 292<br>272<br>74           |
| Vrsta zaštite<br>Zaštitni razred za regulacijski uređaj<br>Stupanj zaprljanja okoline                                                |                                    | IP 20<br>I<br>nor-         |
|                                                                                                    |                                    | malno                      |

Tab. 11.1 Tehnički podatci za auroMATIC 620

#### 11.2 Tvorničke postavke

| Prikazani tekst izbornika         | Namjestivi parametri                          | Područje namještanja                        | Tvornička<br>postavka |
|-----------------------------------|-----------------------------------------------|---------------------------------------------|-----------------------|
| Parametri za toplinski krug       | Snižena temp.                                 | 5 - 30 °C                                   | 15 °C                 |
|                                   | Krivulja grijanja                             | 0,1 - 4                                     | 1,2                   |
|                                   | Vt.granica iskap.                             | 5 - 50 °C                                   | 21 °C                 |
|                                   | Vrij.zadrš.pumpe                              | 0 - 30 min                                  | 0 min                 |
|                                   | Min. temperatura                              | 15 - 90 °C                                  | 15 °C                 |
|                                   | Maks. temperatura                             | 15 - 90 °C                                  | 75°C                  |
|                                   | Maks. predzagrijavanje                        | 0 - 300 min                                 | 0 min                 |
|                                   | Sobni dali.upr.                               | nema/Isključen/termostat                    | nema                  |
|                                   | Fiksna temp.dnevna                            | 5 - 90 °C                                   | 65 °C                 |
|                                   | Fiksna temp.noćna                             | 5 - 90 °C                                   | 65 °C                 |
|                                   | Vt.granica iskap                              | 5 - 50 °C                                   | 21 °C                 |
|                                   | Temp pov voda                                 | 15 - 60 °C                                  | 30 °C                 |
| Parametri za krug spremnika       | Kašnjenje punjenja                            | 0 - 120 min                                 | 0 min                 |
|                                   | Nakaadai rad pumpo                            | 0 - 15 min                                  | 5 min                 |
|                                   |                                               |                                             | Jakliučopo            |
|                                   |                                               |                                             |                       |
|                                   | Početak zaslod legioneia                      |                                             | 04:00                 |
| Paramotri za solarni krug         | Maks tomporatura                              |                                             |                       |
|                                   |                                               |                                             | 90 0                  |
|                                   | Razlika uključenja                            | 2 - 25 K                                    | 12 K                  |
|                                   | Razlika isključenja                           | 120 K                                       | 5 K                   |
|                                   | Protoční spremník                             | 1-2 - 2-1                                   | 1-2                   |
|                                   | Vrij.rada sol.pu. poniš.?                     | Ne/Da                                       | Ne                    |
|                                   | Uprav.vrem.ukap.                              | lsklj./Uklj.                                | lsključeno            |
| Deremetri za sisteturari svetav   | Funkcija zaštite od smrzavanja                | Iskij./Ukij.                                | Isključeno            |
| Parametri za cjelokupni sustav    | Maks. predisključenje                         | 0 - 120 min                                 | 15 min                |
|                                   |                                               | 0 - 23 h                                    |                       |
|                                   | Nepreki, grijanje                             | ISKIJ, -25 10°C                             | Iskijuceno            |
|                                   | Previsoka temp.                               | 0 - 15 K                                    | ОК                    |
| Parametri generatora topline      | Histereza uključenja kotla                    | 1 - 20 K                                    | 8 K                   |
|                                   | Min. temperatura                              | 15 - 90 °C                                  | 15 °C                 |
|                                   | Početni učinak spremnika                      | 1-2<br>1-00 min                             | 1                     |
| Proiz.topiine: Kaskadni parametar | Odgoda ukijučenja                             | 1 - 90 min                                  | 5 min                 |
|                                   | Odgoda isključenja                            | 1 - 90 min                                  | 5 min                 |
| Desch funkcija toloSWITCH         | Izmj.red.kotlova                              | Iskij./Ukij.                                | Isključeno            |
|                                   |                                               | ženo                                        | Shiženo               |
|                                   | teleSWITCH za spremnik                        | nema, grijanje, isključeno, auto, eko, sni- | Iskliučeno            |
|                                   |                                               | ženo                                        |                       |
| Poseb, funkcija sušenja poda      | Vremenski plan TK2                            |                                             | 0                     |
|                                   | Vremenski plan TK3                            | 0 - 29                                      | 0                     |
| Servis                            | Broi telefona servisera                       | 0 - 9 (sa 17 miesta)                        | -                     |
|                                   | Termin održavanja                             | Datum                                       | 1.1.2001              |
|                                   | Prepoznavanje pogreške tempera-<br>ture prema | ISKLJUČENO, 0 - 12 h                        | Isključeno            |
| Alat                              | Korekcija temperature:                        |                                             |                       |
|                                   | Vaniska temperatura                           | -5 - +5 K                                   | ОК                    |
|                                   | Trenutna sob tem                              | -3 +3 K                                     |                       |
|                                   | Kontrast display                              | 0 - 15                                      | 11                    |
|                                   | Internation and provide                       |                                             | 1                     |

Tab. 11.2 Tvorničke postavke

### Popis stručnih pojmova

#### allSTOR VPS/2 (međuspremnik)

Sustav međuspremnika se može puniti iz raznih izvora, a spremljena toplina se može podijeliti na različite potrošače.

#### Cirk.pumpa

Kad otvorite ventil za toplu vodu, tada može trajati -u skladu s duljinom linije- jedan treptaj oka dok voda ne iscuri. Cirkulacijska crpka crpi toplu vodu u krugu kroz cijeli sustav tople vode. Tako se otvaranjem slavine za vodu topla voda odmah stavlja na raspolaganje. Za cirkulacijsku crpku se može programirati vremenski okvir.

Sljedeće informacije možete među ostalim pronaći u leksikonu grijače tehnike Vaillanta na Internetu pod: http://www.vaillant.de/Privatkunden/Marktinformationen/Heiztechniklexikon.

#### cirkulacijski cjevovod

Kod veće udaljenosti između uređaja za pripremu tople vode i mjesta korištenja (npr. umivaonik, tuš, kuhinjski sudoper) prvo istječe hladna voda iz odgovarajuće dugog cjevovoda dok se ne pojavi topla voda. Zbog toga se u instalacijama s duljim vodovima paralelno uz cijevi za toplu vodu ugrađuje i cirkulacijski cjevovod. Jedna crpka stalno održava cirkulaciju tople vode. Tako se i na udaljenim slavinama za vodu topla voda odmah stavlja na raspolaganje. Za uštedu energije koristi se vremensko upravljanje.

#### Crpka za grijanje

Crpka za grijanje u sustavu grijanja je kružna crpka koja prenosi zagrijanu toplu vodu do radijatora i kućnih instalacija i istovremeno odatle ponovno vraća ohlađenu vodu iz povratnog voda kako bi se uređaj za grijanje ponovno mogao zagrijati.

#### DCF prijamnik

DCF prijamnik prima vremenski signal. Vremenski signal automatski namješta vrijeme i brine se za automatsko prebacivanje između ljetnog i zimskog vremena.

#### **DCF-signal**

Signal jednog odašiljača koji je tvrtka Deutsche Telekom AG označila s DCF.

#### Dojava kvara

Dojava kvara prikazuje Vam u vidu nešifriranog teksta da je regulator prepoznao grešku u sustavu grijanja.

#### eBUS

Komunikacijski protokol eBUS olakšava regulacijsko-tehničko povezivanje različitih sastavnih dijelova sustava za grijanje. Posebna fleksibilnost postiže se pri tome dodatnim opremanjem i proširenjem sustava. Tako se olakšava instaliranje dodatnih uređaja za grijanje ili dodatno uvezivanje komponenti kao što je solarna priprema tople vode. eBUS nudi proširene mogućnosti za priključivanje vanjskog regulatora kao i povezivanje internet komunikacijskog sustava vrnetDIALOG za daljinsko održavanje i daljinsku dijagnostiku.

#### Izbornik

Izbornik Vam prikazuje izbor parametara koje možete promijeniti.

#### Kombinirani spremnik

Solarni toplinski uređaji koji isporučuju toplu vodu i stavljaju na raspolaganje dodatnu besplatnu toplinu za grijanje rade s dva spremnika: jednim međuspremnikom i jednim spremnikom za toplu vodu. Kombinirani spremnik objedinjuje oboje i konstruiran je prema principu s 2 spremnika. Prije svega služi kao međuspremnik za dostavu sunčeve energije koju isporučuje kolektor. U gornjem području međuspremnika integriran je spremnik za toplu vodu koji je okružen vrućom vodom i koji stalno osigurava toplu vodu za korištenje. Umjesto integriranog spremnika za toplu vodu može se ugraditi i grijaća spirala koja zagrijava pitku vodu slično kao protočni grijač u protoku.

#### krivulja grijanja

Kao krivulja grijanja označava se temperatura polaznog voda izračunata u ovisnosti o vanjskoj temperaturi u sustavima grijanja. Temperatura polaznog voda toplinskog kruga pri tome postaje toplija što je niža vanjska temperatura.

#### krug miješalice

Krug miješalice je krug grijanja, krug tople vode, solarni krug i s l., u kojem se nalazi miješalica. Radi upravljanja krugom miješalice, s Vaillantovim regulacijskim uređajima se kombinira modul miješalice. Svaki krug miješalice možete prema potrebi prebacivati između: kruga grijanja, regulacije fiksne vrijednosti, ubrzavanja povratnog hoda ili kruga tople vode.

#### Kursor

Pokazivač ▶ označava parametar koji treba promijeniti.

#### Legionela

Legionele su bakterije koje žive u vodi, a koje se brzo šire i mogu dovesti do plućnih oboljenja. Pojavljuju se tamo gdje topla voda nudi optimalne uvjete za njihovo razmnožavanje. Kratkotrajno zagrijavanje vode preko 60 °C ubija legionele.

#### Način rada

Pomoću načina rada određujete kako se regulira vaše sobno grijanje odn. priprema tople vode.

#### Odgoda zaštite od smrzavanja / Zaštita od smrzavanja grijanja

Funkcija zaštite grijanja od smrzavanja osigurava u načinima rada **Iskij**, **Eco** (izvan programiranih vremenskih prozora) zaštitu od smrzavanja u sustavu i vrijedi za sve priključene toplinske krugove. Kako biste izbjegli zamrzavanje sustava, kod pada vanjske temperature od 3 °C zadana vrijednost prostora se postavlja na namještenu zadanu vrijednost snižavanja i uključuje se crpka toplinskog kruga. Funkcija zaštite od smrzavanja može se pomaknuti za pojedinačni vremenski interval (područje namještanja 0 - 23 h) namještanjem vremena odgode. Nadalje se zaštita od smrzavanja aktivira neovisno o vanjskoj temperature ako je kod priključenog daljinskog upravljača izmjerena temperatura prostora niža od namještene temperature snižavanja.

#### Parametri

Parametri su radne vrijednosti Vašeg uređaja za grijanje.

Te radne vrijednosti možete **namještati**, kao npr. **promijeniti** parametar **snižena temperatura** s 15 °C na 12 °C.

#### Polje kolektora

Kod termičkih solarnih sustava polje kolektora postavlja se za pojedine kolektore koji se montiraju na krovu ili na fasadi. Postoje mnogi načini prebacivanja kolektora. Potrebno je odabrati tako da sabirno polje ujednačeno provodi tekućinu za prijenos topline i da je pad tlaka jednako visok. Samo tada kolektori rade optimalno.

#### Postavnik

Postavnici su gumbi pomoću kojih okretanjem i pritiskanjem možete birati izbornike ili parametre i mijenjati i snimati vrijednosti.

#### Prebacivanje ljetnog/zimskog vremena

U osnovnom prikazu se može odrediti treba li se prebacivanje ljetnog/zimskog vremena izvršiti automatski. U tvorničkoj postavci (stanje isporuke) ne provodi se automatsko prebacivanje:

Kad je regulator opremljen vanjskim osjetnikom VRC DCF, tada se izmjena ljetno vrijeme/zimsko vrijeme provodi automatski. Isključivanje automatskog prebacivanja u tom slučaju nije moguće.

Posljednjeg vikenda u ožujku vrijeme se pomjera za jedan sat naprijed: s 2:00 na 3:00 sata.

Posljednjeg vikenda u listopadu vrijeme se pomjera za jedan sat natrag: s 3:00 na 2:00 sata.

#### Priprema tople vode

Voda u spremniku tople vode zagrijava se u uređaju za grijanje na izabranu zadanu vrijednost. Kad se temperatura u spremniku tople vode spusti na odgovarajuću vrijednost, tada se voda ponovno zagrijava do zadane temperature. Za zagrijavanje sadržaja spremnika možete programirati vremenski prozor.

#### **ProE-sustav**

Vaillantov ProE-sustav omogućuje brzo rješavanje problema i osigurava od zabune oko priključka dodataka i vanjskih komponenti sustava na elektroniku uređaja.

#### Proiz.topline

Zajednički naziv za sve uređaje za grijanje, toplinske i grijače sustave te za zagrijavanje pitke vode. U skladu s konstrukcijom, veličinom i područjem primjene generatori topline dijele se na grijaće kotlove, zidne radijatore ili kombinirane uređaje. Posebne oznake razlikuju npr. plinski kotao, ulini kotao, plinske kombinirane uređaje ili plinske kompaktne uređaje s primjenom ogrijevne vrijednosti. Uobičajena karakteristika ovog generatora topline ie da pri sagorijevanju nastaje otpadnj plin (plin) odn. dimni plin (ulje), koji se odvodi kroz dimnjak ili plinski odvod. S obzirom na vrstu goriva, kapacitet grijanja kao i način opskrbe zrakom za gorenje te odvod otpadnog plina, potrebna je vlastita kotlovnica ili je također moguće postavljanje u stambenom prostoru. Pored uređaja za grijanje za plinsko gorivo i ulje dolaze i termički solarni sustavi, toplinske pumpe, spoj za kruta goriva i ćelije za gorivo uređaja za grijanje koje se još nalaze u razvoju za generatore topline.

#### Punjenje spremnika

Punjenje spremnika znači da se sadržaj vode spremnika zagrijava na željenu temperaturu tople vode.

#### Razina za korisnika

Razina korisnika prikazuje osnovne parametre koje možete namještati/mijenjati bez posebnog predznanja i tijekom normalne uporabe. Svoj sustav grijanja možete prilagoditi svojim potrebama, tako da parametre namjestite na odgovarajući način.

#### Regulacija temperaturne razlike

Regulacija razlika temperatura je način regulacije tvrtke Vaillant, npr. solarnim regulatorima. Ako je razlika između temperature kolektora i temperature spremnika veća od dane razlike za ukapčanje, solarni regulator uključuje solarnu crpku, a ako je ona manja od dane razlike za iskapčanje, solarni regulator isključuje solarnu crpku.

#### Regulator

Regulator solarnog sustava auroMATIC preuzima funkcije reguliranja za sustav solarnog zagrijavanja i cjelokupni sustav grijanja. Tako se u zajedničkom regulatoru sustava povezuje komatibilnost regulacije vođene vremenskim uvjetima, solarne pripreme tople vode i solarne podrške grijanja. Time otpada zahtjevno spajanje odvojenih regulatora za grijanje i solarnih regulatora.

#### Servisna razina

Servisna razina prikazuje specifične parametre koje možete namještati/mijenjati. Ova upravljačka razina je namijenjena za servisera pa je zato zaštićena pristupnom šifrom

#### Snižena temp.

Snižena temperatura je temperatura na kojoj Vaše grijanje snižava sobnu temperaturu izvan programiranog vremenskog okvira.

#### Sniženi rad

Pri sniženom radu se koristi nešto niža temperatura, brzina itd. nego obično, npr. sniženi rad sustava grijanja. Ovdje se odgovarajućim regulacijskim uređajem, npr. u slučaju odsutnosti ili tijekom noći, snižava sobna temperatura.

#### Sobna temperatura

Sobna temperatura je stvarna temperatura izmjerena u stanu.

#### Sobni dalj.upr.

Sobno uključenje uključuje sobnu temperaturu u proračun temperature polaznog voda.

Uvjeti:

- U daljinskom upravljanju odn. u regulatoru montiranom na zid montiran je osjetnik temperature koji mjeri sobnu temperaturu.
- Funkciju sobnog uključenja mora aktivirati serviser po toplinskom krugu (izbornik **C2**).

#### Solarna potpora grijanja

Uređaji za solarno zagrijavanje mogu se koristiti osim za zagrijavanje pitke vode i za podršku grijanja. U tu svrhu solarni uređaj se izvodi s kombiniranim međuspremnikom i odgovarajuće velikom površinom kolektora. Besplatna sunčeva energija tako se može isporučivati tijekom prijelaznog vremenskog perioda (proljeće i jesen). U sunčnim zimskim danima solarni uređaj potpomaže generator topline i pomaže pri uštedi goriva.

Za solarnu potporu grijanja posebice su prikladni sustavi grijanja s nižim radnim temperaturama kao npr. podno grijanje.

#### Solarni kolektor

Solarni kolektori pretvaraju sunčeve zrake u iskoristivu toplinsku energiju za opskrbu toplom vodom i potporu grijanju. U solarnom kolektoru se solarna energija dobiva od apsorbera, koji toplinu zraka šalje u solarni krug. Solarni krug kroz koji protječe solarna tekućina (tekućina za prijenos topline od smjese vode i glikola), prenosi toplinu od kolektora do solarnog spremnika. Solarni kolektori mogu se konstruirati kao ravni ili vakuumski cijevni kolektori. Vaillantovi ravni kolektori auroT-HERM classic sastoje se od ravnog apsorbera s pokrovom od patentiranog proturefleksnog stakla. Efekt plavog odsjaja daje ravnom kolektoru samostalnu optiku.

#### Solarni prinos

Energija dobivena od solarnog uređaja u određenom vremenskom okviru (većinom jednu godinu). Oznaka označava termičke solarne sustave koji koriste solarnu energiju koja se dobiva u obliku topline iz solarnog spremnika i uz fotonaponske sustave iskoristivu električnu energiju.

#### Solarni spremnik

Koristi li se sunčeva toplina za pripremu tople vode ili za solarnu podršku grijanja:

U oba slučaja sprema se u solarnom spremniku ili međuspremniku kako bi toplina bila na raspolaganju i onda kad sunce ne sija. Ovisno o izvedbi solarno-termičkog uređaja koriste se različiti oblici konstrukcije. Za solarno zagrijavanje pitke vode uglavnom se koriste bivalentni spremnici tople vode na koje se dodatno može priključiti drugi generator topline. Pri solarnoj podršci grijanja toplina se priprema u međuspremniku, npr. MSS-spremniku. Za kombinaciju zagrijavanja pitke vode i podrške grijanja karakterističan je kombinirani spremnik.

#### Sustav grijanja

Sustav grijanja zagrijava stan i na raspolaganje stavlja toplu vodu.

#### Temperatura polaznog voda

Pogledajte Temperatura polaznog voda grijanja.

#### Temperatura polaznog voda grijanja

Vaš uređaj za grijanje grije vodu koja se potom pumpa kroz sustav grijanja. Temperatura te tople vode kod uređaja za grijanje naziva se temperatura polaznog voda.

#### TK1

TK1 je standardni naziv (tvornička postavka) za toplinski krug 1 Vašeg sustava grijanja. Naziv TK1 možete promijeniti.

#### Toplinski krug

Toplinski krug je zatvoreni kružni sustav vodova i potrošača topline (npr. radijatora). Zagrijana voda iz uređaja za grijanje teče u toplinski krug i ponovno dolazi u uređaj za grijanje kao ohlađena voda.

Sustav grijanja obično raspolaže najmanje jednim toplinskim krugom. Međutim mogu se priključiti dodatni krugovi, npr. za opskrbu više stanova ili dodatnog podnog grijanja.

#### Vođenje vremenskim uvjetima

Vanjska temperatura se mjeri odvojenim slobodno smještenim osjetnikom i provodi se na regulator. Kod niskih vanjskih temperatura regulator se tako brine za povećanu ogrjevnu snagu, kod povećanih vanjskih temperatura za smanjenu ogrjevnu snagu.

#### vremenski program

Vremenski program omogućuje pojedinačni odabir vremena grijanja i/ili tople vode generatora topline. Vremenski program je generički naziv za program grijanja, program za praznike, program punjenja spremnika.

#### Vremenski prozor

Za grijanje, pripremu tople vode i cirkulacijsku crpku mogu se programirati tri vremenska prozora po danu. **Primier:** 

Vremenski prozor 1: Po 09:00 - 12:00 sati

Vremenski prozor 2: Po 15:00 - 18:30 sati Pri grijanju svakom se vremenskom prozoru dodjeljuje zadana vrijednost, koju sustav grijanja prati tijekom tog vremena.

Kod pripreme tople vode za sve vremenske prozore mjerodavna je zadana vrijednost tople vode.

Kod cirkulacijske crpke vremenski prozori utvrđuju vremena uporabe.

#### Vrijeme zagrijavanja, vremenski okvir

Vremena zagrijavanja su vremenska razdoblja po danu/ bloku u kojima ste kod kuće i trebate toplinu i toplu vodu. Vremenski okvir opisujete,

npr. po-pe: 5:30 - 8:30 to je vremenski okvir u kojem ujutro ustajete, tuširate se i doručkujete.

#### Vrsta zaštite

Vrsta zaštite navodi suglasnost električnih uređaja za različite uvjete okoline i osim toga pruža zaštitu od potencijalne ugroženosti pri uporabi tih uređaja. Primjer:

Regulator ima način zaštite IP20. Ovdje su važne obje znamenke.

Prva znamenka označava zaštitu uređaja od dodira, npr. pomoću predmeta ili dijelova tijela, koji mogu prodrijeti u opasne zone uređaja (2 = objekti > 12,5 mm Ø). Druga znamenka označava zaštitu uređaja od vode (0 = nema zaštite).

#### Zadana sobna temperatura

Zadana sobna temperatura je temperatura koja treba prevladavati u stanu i koju zadajete regulatoru. Ako je regulator instaliran u stambenom prostoru, onda zadana sobna temperatura vrijedi za prostoriju u kojoj je instaliran regulator. Ako je regulator instaliran u uređaju za grijanje, onda zadana sobna temperatura vrijedi kao orijentacijska vrijednost za regulaciju temperature polaznog voda prema krivulji grijanja.

#### Zadane vrijednosti

Zadane vrijednosti su vrijednost koje vi želite, koje ste zadali regulatoru, npr. zadana sobna temperatura ili zadana temperatura za pripremu tople vode.

#### Zaštitni razred

Zaštitni razred označava raspodjelu oznaka električnih uređaja u odnosu na postojeće sigurnosne mjere za sprječavanje električnog udara.

## Popis natuknica

## R

| D            |   |
|--------------|---|
| Broj artikla | 3 |

## F

| Funkcija godišnjeg odmora        | 8     |
|----------------------------------|-------|
| Funkcija štednje                 | . 8   |
| Funkcija zaštite od smrzavanja 8 | 3, 11 |
| Funkcije                         | . 8   |
| Funkcija godišnjeg odmora        | . 8   |
| Funkcija zaštite od smrzavanja 8 | 3, 11 |
| Jednokratno punjenje spremnika   | . 8   |
| Party - funkcija                 | . 8   |
| Pregled                          | . 8   |
|                                  |       |

## J

| -                    |           |   |
|----------------------|-----------|---|
| Jednokratno punjenje | spremnika | 8 |

## Κ

| krivulja grijanja | 10 |
|-------------------|----|
|                   |    |

## I.

| Legionela | 50 |
|-----------|----|
|           |    |
|           |    |

## Ν

| Načini rada                        | 8, 51 |
|------------------------------------|-------|
| Namještanje pojedinačnog parametra |       |
| Provjera statusa sustava           | . 20  |

## 0

| Opis uređaja                   | 6  |
|--------------------------------|----|
| Načini rada                    | 8  |
| Optimiziranje solarnog prinosa | 45 |
| osnovni prikaz                 | 15 |

### Ρ

| Prijenos podataka | 40 |
|-------------------|----|
| Puštanje u rad    | 18 |

## R

| Razina za korisnika                 | 14 |
|-------------------------------------|----|
| Regulator vođen vremenskim uvjetima | 53 |
| Rukovanje                           | 12 |
| Pozivanje posebnih funkcija         | 19 |
| Struktura izbornika                 | 13 |

### S

| Savjeti za štednju energije                     |    |
|-------------------------------------------------|----|
| Optimiziranje solarnog prinosa                  | 45 |
| Servisna razina                                 | 14 |
| Sigurnosne napomene i napomene upozorenja       | 4  |
| Sigurnost                                       | 4  |
| Namjenska uporaba                               | 4  |
| Simboli zaslona                                 | 20 |
| Solarna regulacija ovisna o razlici temperatura | 8  |
| Solarni prinos                                  |    |
| postavite na nulu                               | 28 |
| Status sustava                                  | 20 |
| Struktura izbornika                             | 13 |

## т

| -                |    |
|------------------|----|
| Tehnički podatci | 48 |
| Tipska pločica   | 3  |
|                  | -  |

### U

| Upravljačke razine   | 14 |
|----------------------|----|
| Razina za korisnika  | 14 |
| Servisna razina      | 14 |
| Upravljački elementi | 12 |
| Pregled              | 12 |

#### V

| Vođenje vremenskim uvjetima | 8    |
|-----------------------------|------|
| Vremenski prozor            | 8, 9 |
| Vrijeme zagrijavanja        | 53   |
| Vrste izbornika             | . 14 |

## Ζ

| Zaštita od smrzavanja 4 | 0 |
|-------------------------|---|
|-------------------------|---|